# Memory Aid マニュアル

#### はじめに

本アプリケーション Memory Aid (記憶の補助ツール)は、iPhone、iPad上のみで動作します。撮影・音声録音を行い、該当行為を行った日がカレンダーに取込まれ、あらかじめ設定されたフォルダに分類されます。(GPSを使用しま

С

- す) さらに記録された写真や音声情報はメールで送信できます。
- 【おすすめ】
  - ・覚えるのが苦手な人、写真や音声記録を場所や日時を分けて保存したい人推奨
  - ・記録は、写真撮影・音声録音をするボタンが大きく、操作が簡単
  - ・カレンダーは、その日に撮影・録音した内容の閲覧や詳細情報の確認が可能
  - ・写真や音声情報をすぐ送信できるように、カレンダーと撮影場所からメール送信が可能
- 【その他の特徴】
  - ・写真及び音声情報の最大登録可能数は2048件
  - ・撮影場所は最大登録数512ヶ所
  - 録音時間は最大10分
  - ・無料版もリリース
    - 1 写真及び音声情報の最大登録可能数は16件
    - 2 撮影場所は最大登録数2ヶ所
    - 3 最大録音時間 60 秒

#### 目 次

| 機能概要    | ••••3                    |
|---------|--------------------------|
| A 記録    | ••••4                    |
| ・写真撮影   | $\cdots 5 \sim 6$        |
| • 音声録音  | $\cdots \cdots 7 \sim 8$ |
| B カレンダー | ••••9                    |
| ・編集     | •••••10                  |
| メール送信   | ••••10                   |
| 削除      | ••••11                   |
| ・写真     | •••••12                  |
| メール送信   | •••••12                  |
| 削除      | •••••13                  |
| 詳細情報    | •••••13                  |
| •音声     | ••••14                   |
| メール送信   | •••••14                  |
| 削除      | ••••15                   |
| 詳細情報    | •••••15                  |

| 記録場所        | $\cdots 16$                      |
|-------------|----------------------------------|
| ・記録場所の編集    | •••••17                          |
| 並び替え        | •••••17                          |
| 削除          | $\cdots \cdots 1 8 \sim 1 9$     |
| ・新しい記録場所の登録 | $\cdots \cdots 2 \ 0 \sim 2 \ 2$ |
| ・写真や音声情報の編集 | •••• 2 3                         |
| メール送信       | •••••24                          |
| 削除          | $\cdots \cdots 2 5 \sim 2 6$     |
| 移動          | $\cdots \cdots 2 6 \sim 2 7$     |

商標および著作権に関して

- Apple、iPadは、米国および他の国々で登録された Apple Inc.の商標です。
- JPEGは、Joint Photographic Experts Group が 制定した静止画像のデジタル信号の圧縮方式です。
- その他、記載されている会社名、製品名、ロゴ マークは各社の商標または登録商標です。

ここに記載されております製品に関する情報、諸データは、あくまで一例 を示すものであり、これらに関します第三者の知的財産権、およびその他 の権利に対して、権利侵害がないことの保証を示すものではございませ ん。従いまして、上記第三者の知的財産権の侵害の責任、又は、これらの 製品の使用により発生する責任につきましては、弊社はその責を負いかね ますのでご了承ください。

第三者の著作物は、個人として楽しむなどのほかは、著作権法上権利者に 無断で使用できません。装置の適正使用をお願いします。弊社では、お客 様による権利侵害行為につき一切の責任を負担致しません。

#### 共通項目

このマニュアル上では下記のように表現しています。

【 】・・・・ボタン名

「 」・・・・画面名

# 『機能概要』

本アプリは3つの機能に分かれており、アプリを開くと前回終了時の状況で画面が復元されます。

B カレンダー

A 記録

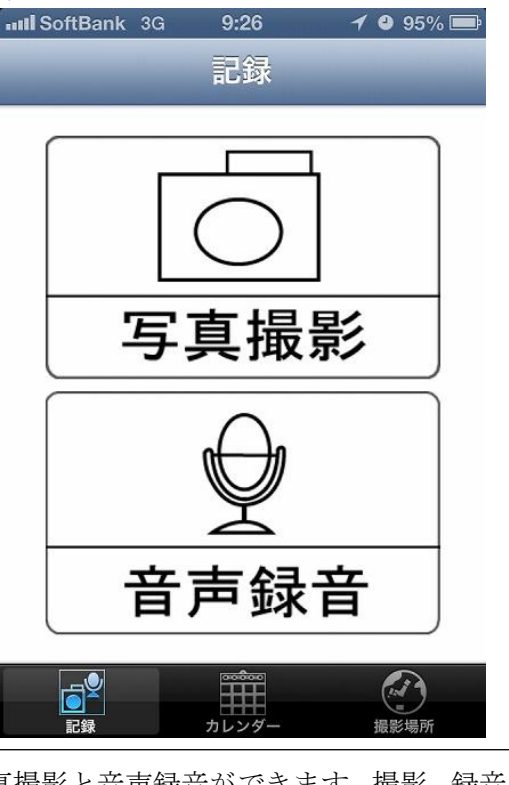

写真撮影と音声録音ができます。撮影、録音さ れた写真、音声情報は、自動的にカレンダーと 記録場所に分類されます。

1 2 88% 📼

IIII SoftBank 3G 14:38

 今日
 月
 日

 記録
 カレンダー
 撮影場所

撮影、録音済みの情報が、カレンダーに表示 されます。その日をタップすると、撮影、録 音した時間も表示されます。

C 記録場所

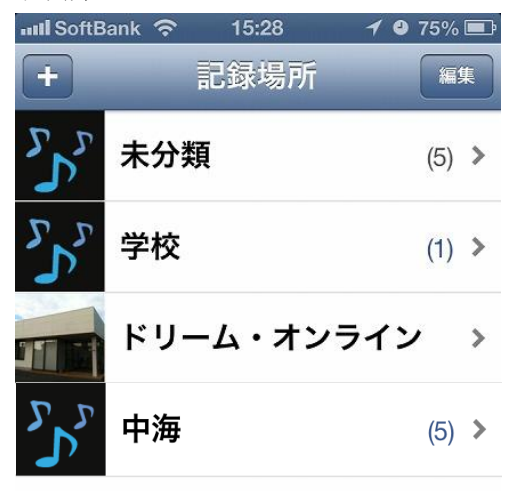

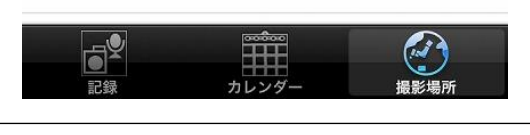

撮影、録音済みの情報が場所ごとに保存されて います。新しい場所は登録をして利用します。

# A『記録』

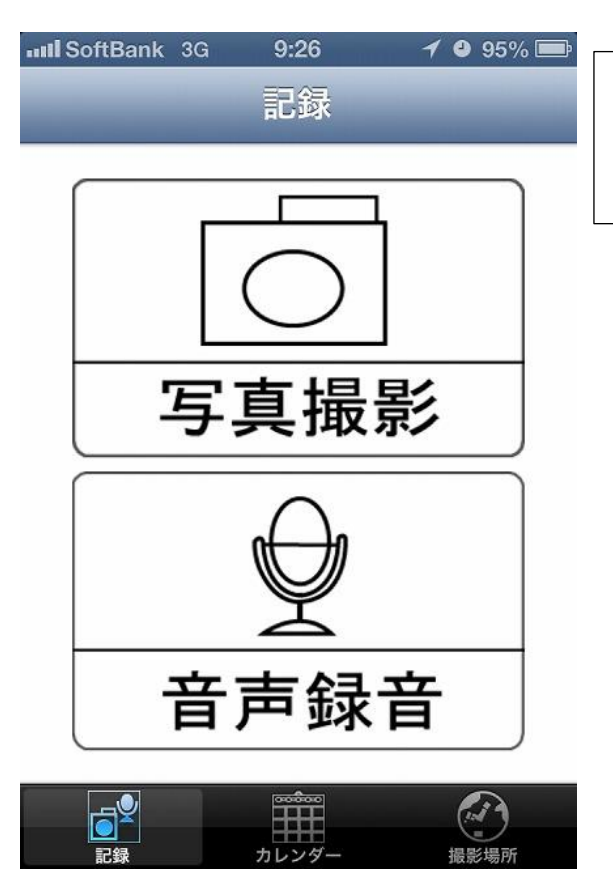

写真撮影と音声録音ができます。撮影、録音さ れた写真、音声情報は、自動的にカレンダーと 記録場所に分類されます。

## <写真撮影>

【写真撮影】をタップするとカメラが起動します。

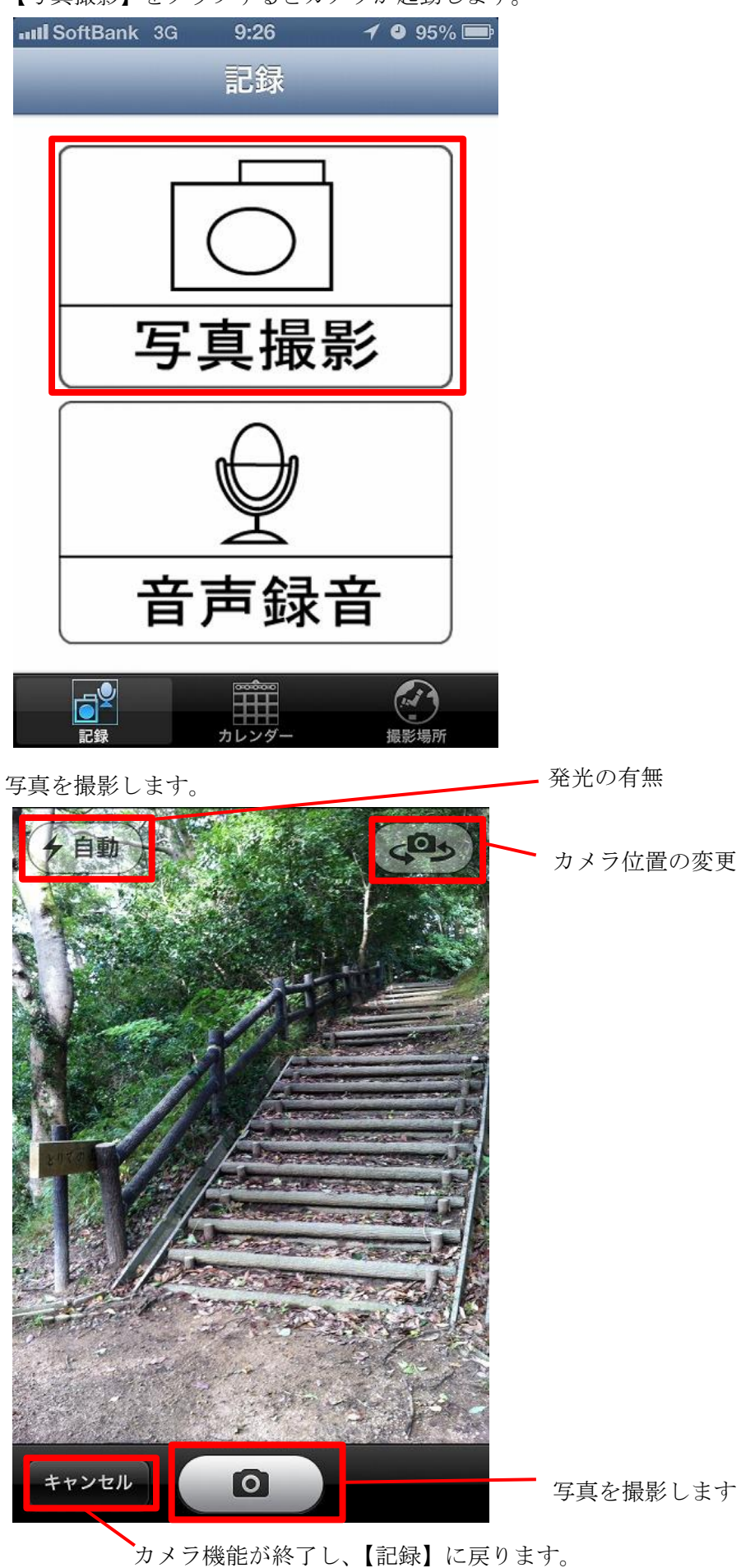

 $\mathbf{5}$ 

撮影が終了したら、【使用】と【再撮影】ボタンが表示されます。使用する場合は【使用】を、再撮影する場合 は【再撮影】をタップしてカメラを起動させます。

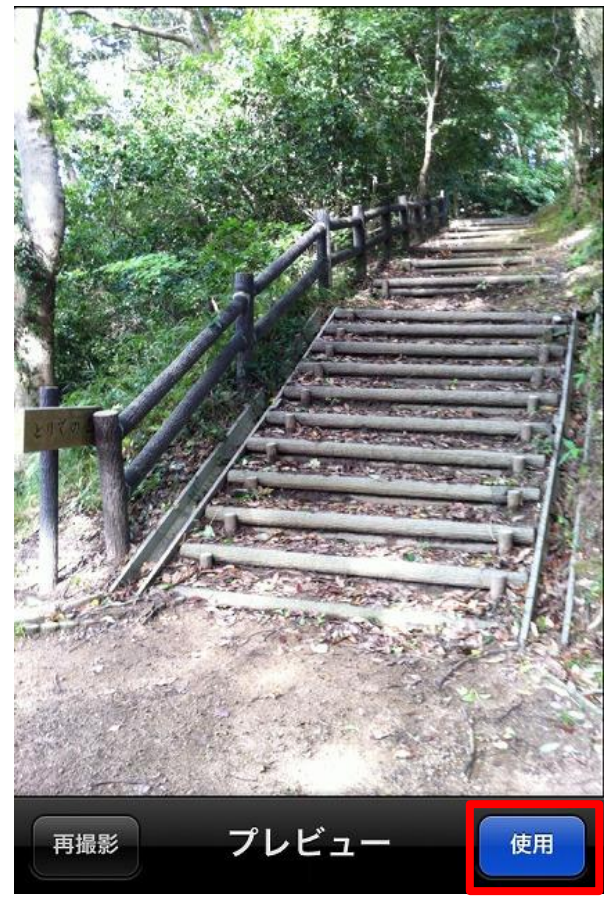

【使用】をタップすると「記録」に移動します。

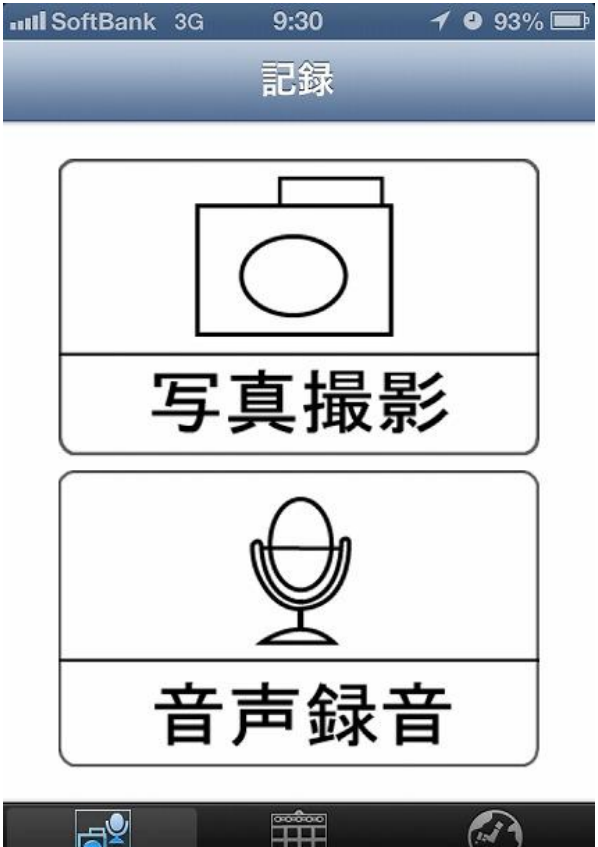

ē カレンダ

# <音声録音>

【音声録音】をタップすると【録音開始】が表示されます。

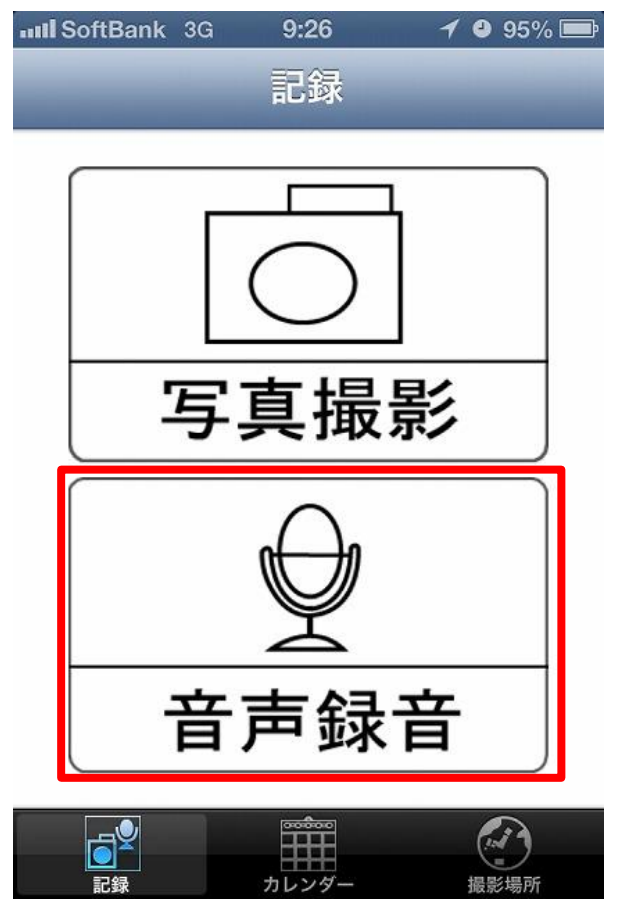

カレンダー

【録音開始】をタップすると、録音中と表示されます。録音終了時に【録音終了】をタップすると、録音が完了 します。

| IIII SoftBank 3G 9:30 | 1 93% 💼 | III SoftBank 3G | 9:30                | 1 93% 📼  |
|-----------------------|---------|-----------------|---------------------|----------|
| 記録 音声録音               |         | -               | 音声録音                |          |
|                       |         |                 |                     |          |
| 録音開始                  | 台       | 録               | 音終了                 | <b>7</b> |
|                       |         |                 | 録音中                 |          |
|                       |         |                 | ₩<br>₩<br>1 1 2 4 - | 提び提び     |

カレンダー

録音が終了すると、タイトルの入力画面が表示されます。 音声のタイトルを入れ、【保存】をタップすると保存されます。

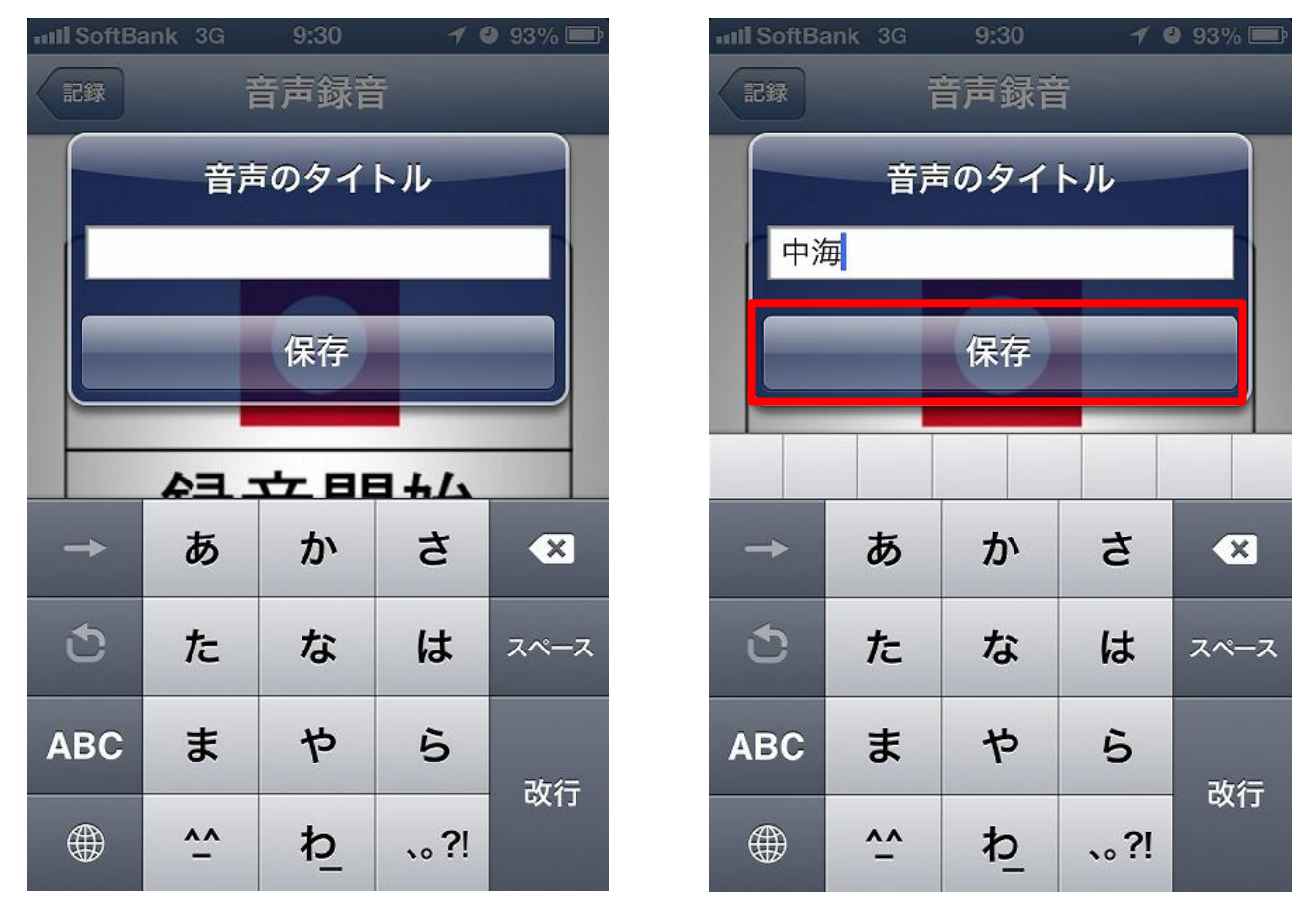

保存された後は「音声録音」が表示され、引き続き録音する場合は【録音開始】をタップし、【記録】をタップ すると「記録」に戻ります。

| ull SoftBank 3G 9:30 イ ● 93% I ●                        | III SoftBank 3G 9:30 イ ● 93% III                                                                                                    |
|---------------------------------------------------------|----------------------------------------------------------------------------------------------------|
| 記録 音声録音                                                 | 記録                                                                                                    |
| るのである。<br>していたいでは、このでは、このでは、このでは、このでは、このでは、このでは、このでは、この | 「       「       「       「       「       「       「       「       「       「       「       「       「       「       「       「       「       「       「       「       「       「       「       「       「       「       「       「       「       「       「       「       「       「       「       「       「       「       「       「       「       「       「       「       「       「       「       「       「       「       「       「       「       「       「       「       「       「       「       「       「       「       「       「       「       「       「       「       「       「       「       「       「       「       「       「       「 |
|                                                         |                                                                                                    |
| 記録                                                      | 記録                                                                                                    |
| かレンダー 撮影場所                                              | かしンダー 撮影場所                                                                                                    |

## B 『 カ レ ン ダ ー 』

| uil Se | oftBank  | 3G | 14:38 |           | 10 | 88% 📼 |
|--------|----------|----|-------|-----------|----|-------|
|        |          | 力  | レンジ   | ダー        |    | -     |
|        |          | 20 | 13年1  | 10月       |    |       |
| E      | 月        | 火  | 水     | 木         | 金  | ±     |
| 29     | 30       | 1  | 2     | 3         | 4  | 5     |
| 6      | 7        | 8  | 9     | 10<br>□ ♪ | 11 | 12    |
| 13     | 14       | 15 | 16    | 17        | 18 | 19    |
| 20     | 21       | 22 | 23    | 24        | 25 | 26    |
| 27     | 28       | 29 | 30    | 31        | 1  | 2     |
| 3      | 4        | 5  | 6     | 7         | 8  | 9     |
| 今日 月 日 |          |    |       |           |    |       |
|        | <u>s</u> |    |       |           |    | 0     |
|        | 記録       | 4  | カレンダ・ | -         | 撮影 | 場所    |

撮影、録音済みの情報が、カレンダーに表示されます。 その日をタップすると、撮影、録音した時間が表示さ れ、写真の拡大表示や音声情報の再生ができます。そ の他、写真、音声情報の削除、メール送信、詳細情報 の閲覧ができます。

### 1か月表示

○黄色で囲まれた日は、アプリを使用している当 日を表しています。

- ・音声を録音した日には、" 🎝 "が表示
- ・写真を撮影した日には、"□"が表示
- ・音声や写真がない日は、空白

【今日】をタップすると、アプリを使用している 当日の1日表示に移動します。

日付をタップすると1日表示になり、撮影・録音した時間に写真や音声情報が表示されます。

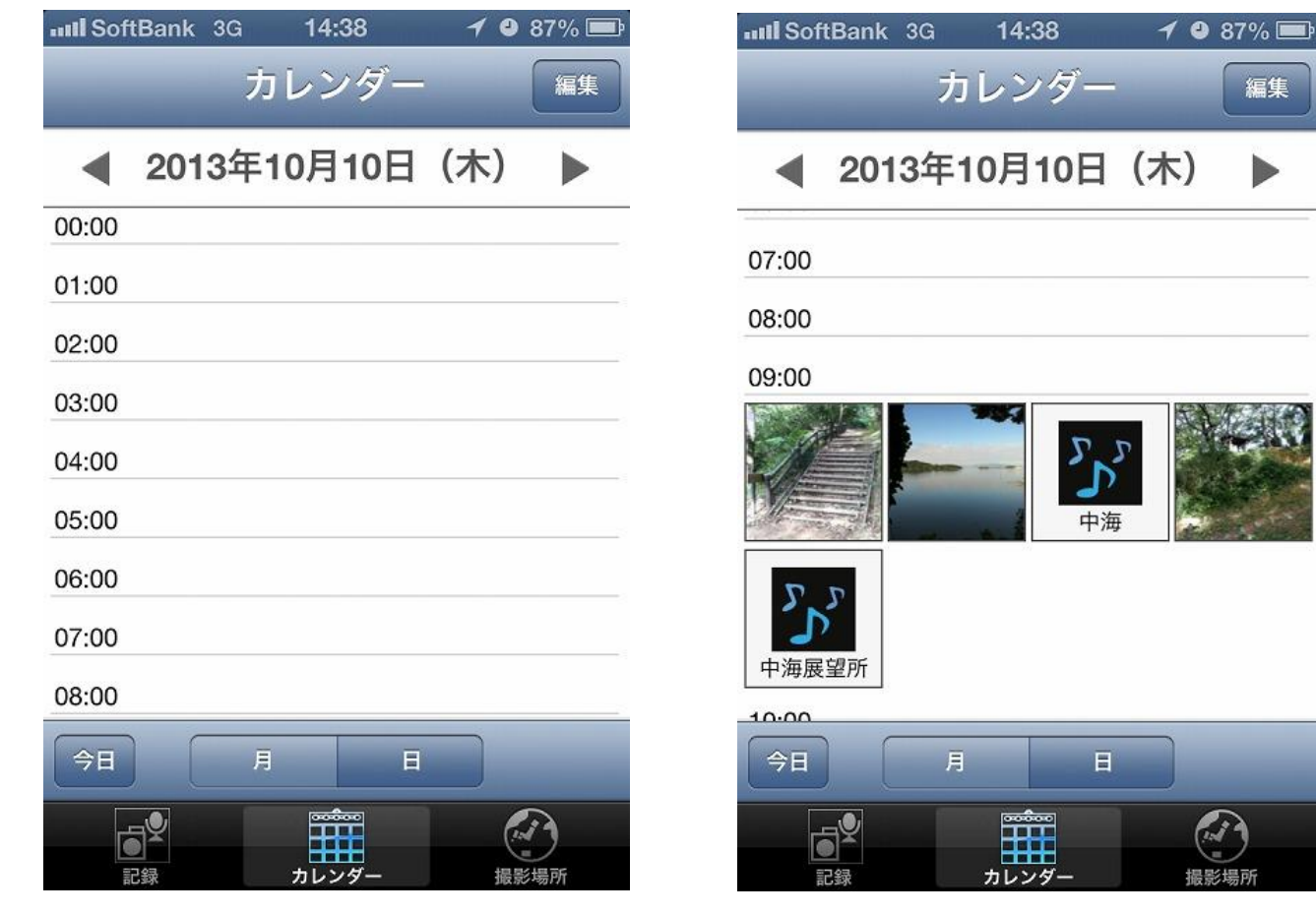

<sup>&</sup>lt;u>1日表示</u>

## <編集>

【編集】をタップすると、メール送信と削除が行えます。

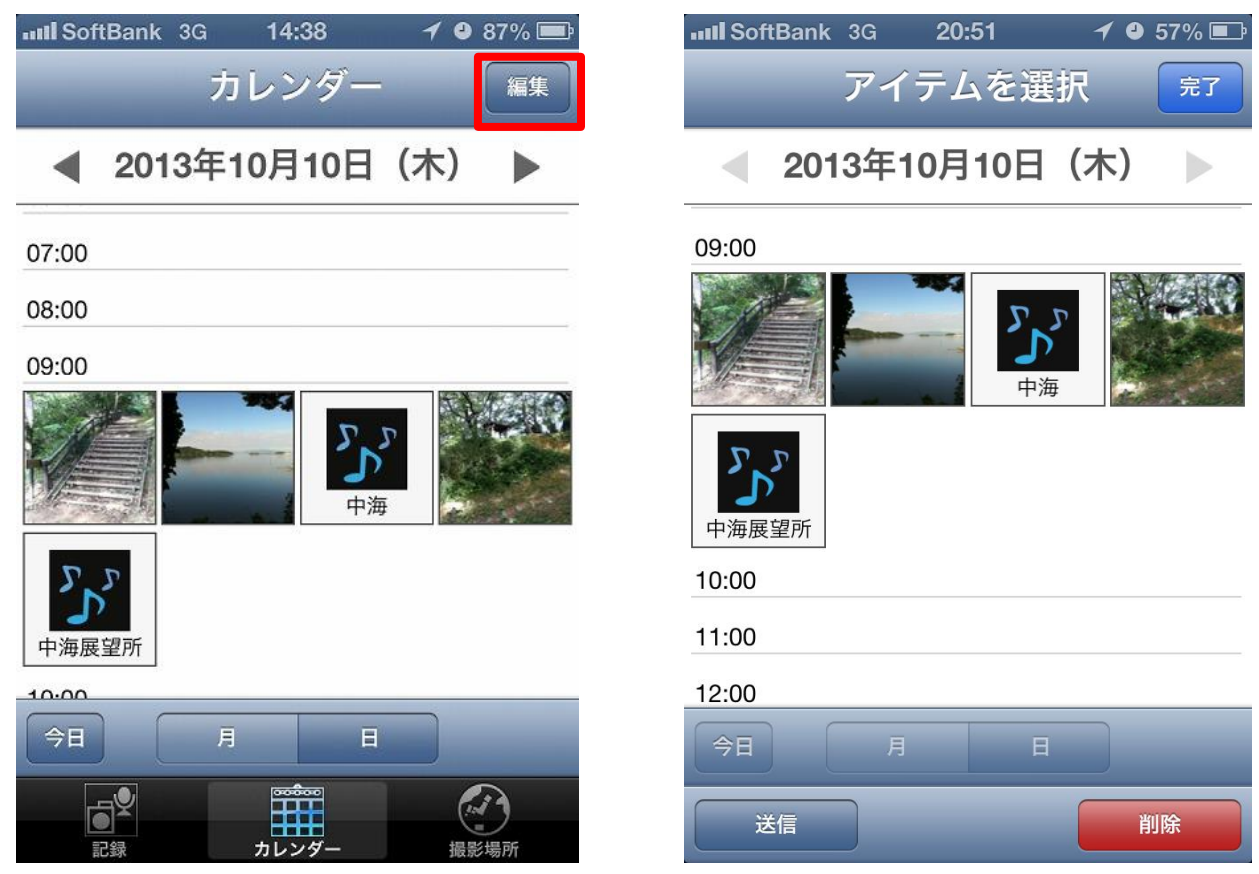

#### ≪メール送信≫

メール送信する写真、音声情報をタップ(複数選択可)して、【送信】をタップするとメール画面に移動します。 ※あらかじめメールアカウントを設定し、インターネットが接続できる環境下で送信可能です。

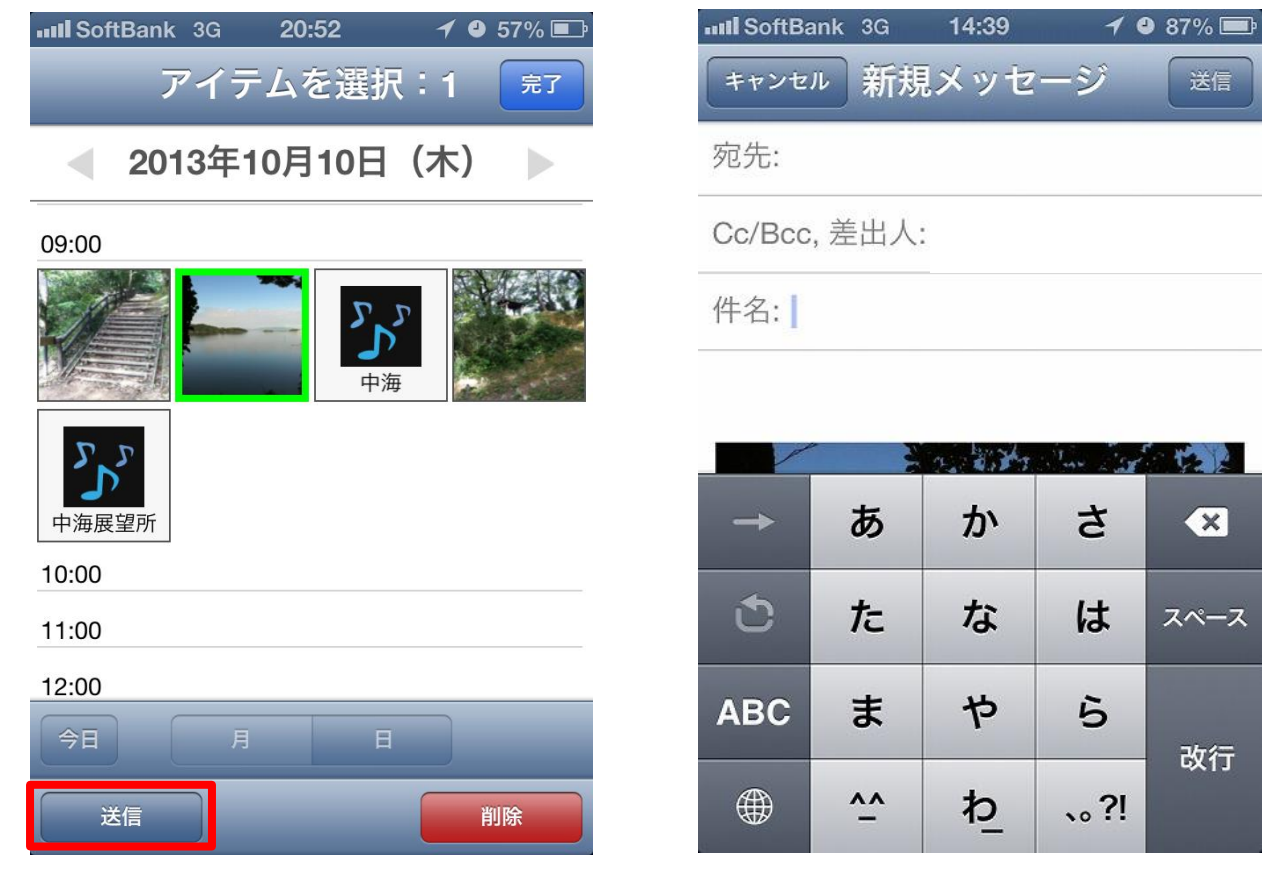

## ≪削除≫

削除する写真、音声情報をタップ(複数選択可)して、【削除】をタップすると、【選択したアイテムを削除】【キ ャンセル】が表示されます。削除する場合は【選択したアイテムを削除】をタップし、【キャンセル】をタップ すると元の画面に戻ります。

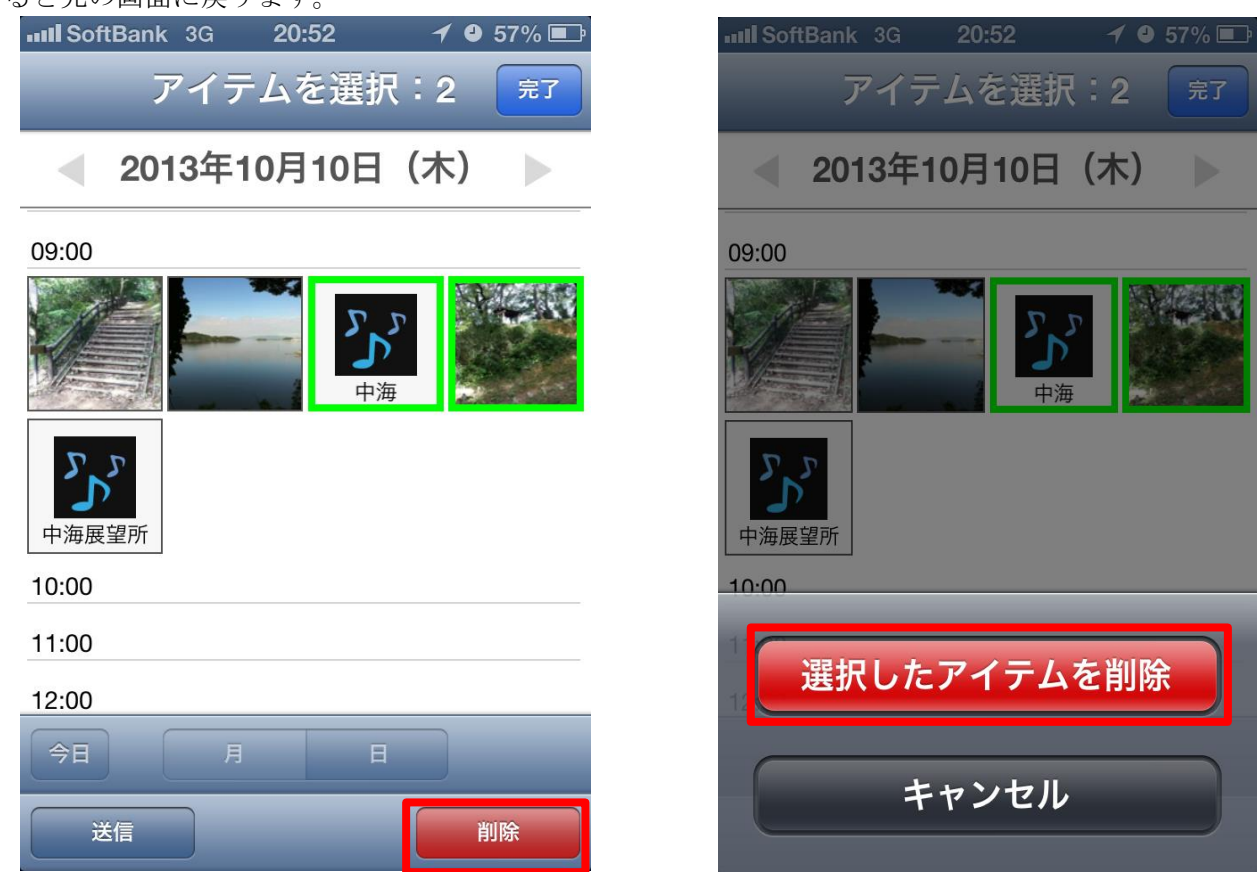

【選択したアイテムを削除】をタップした後は、「アイテムを選択」に移動され、【完了】をタップすると1日表 示に戻ります。

🖌 🕘 56% 💷

編集

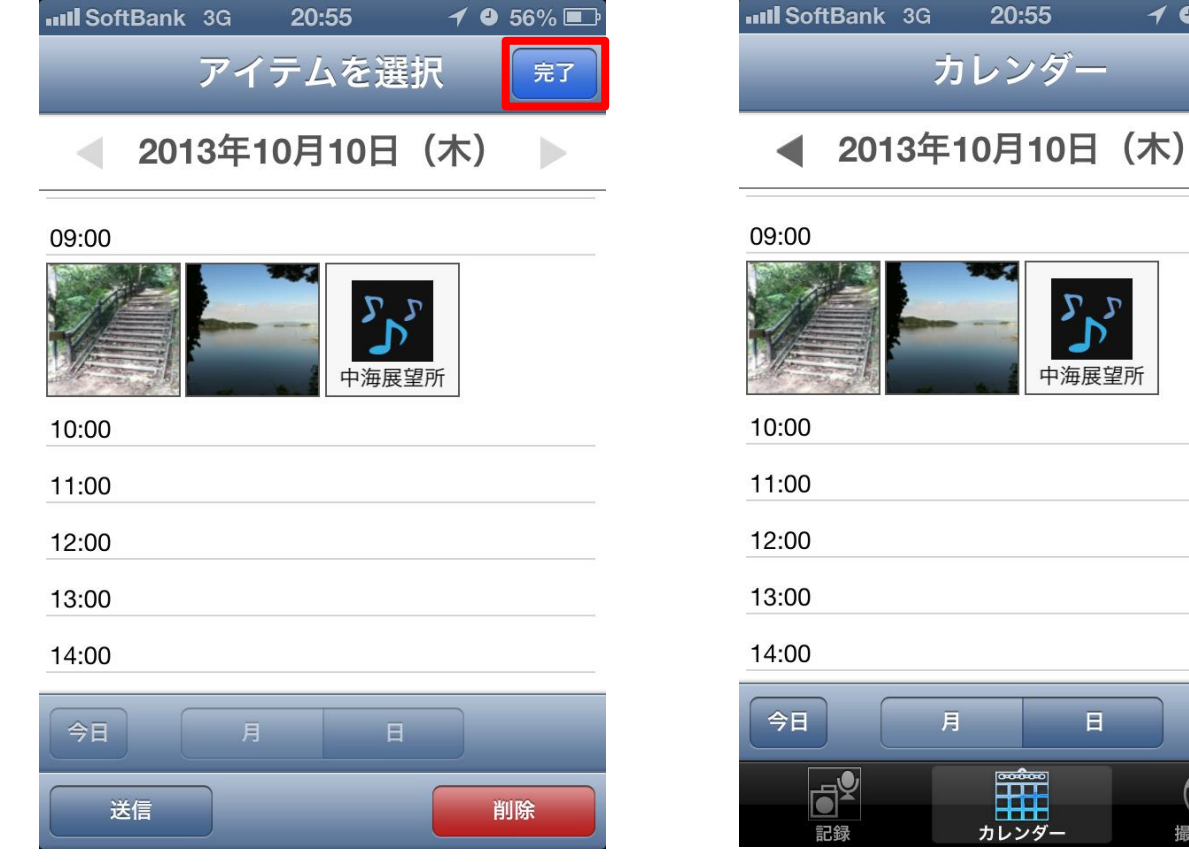

11

## <写真>

表示したい写真をタップすると、拡大表示され、記録の詳細が閲覧できます。

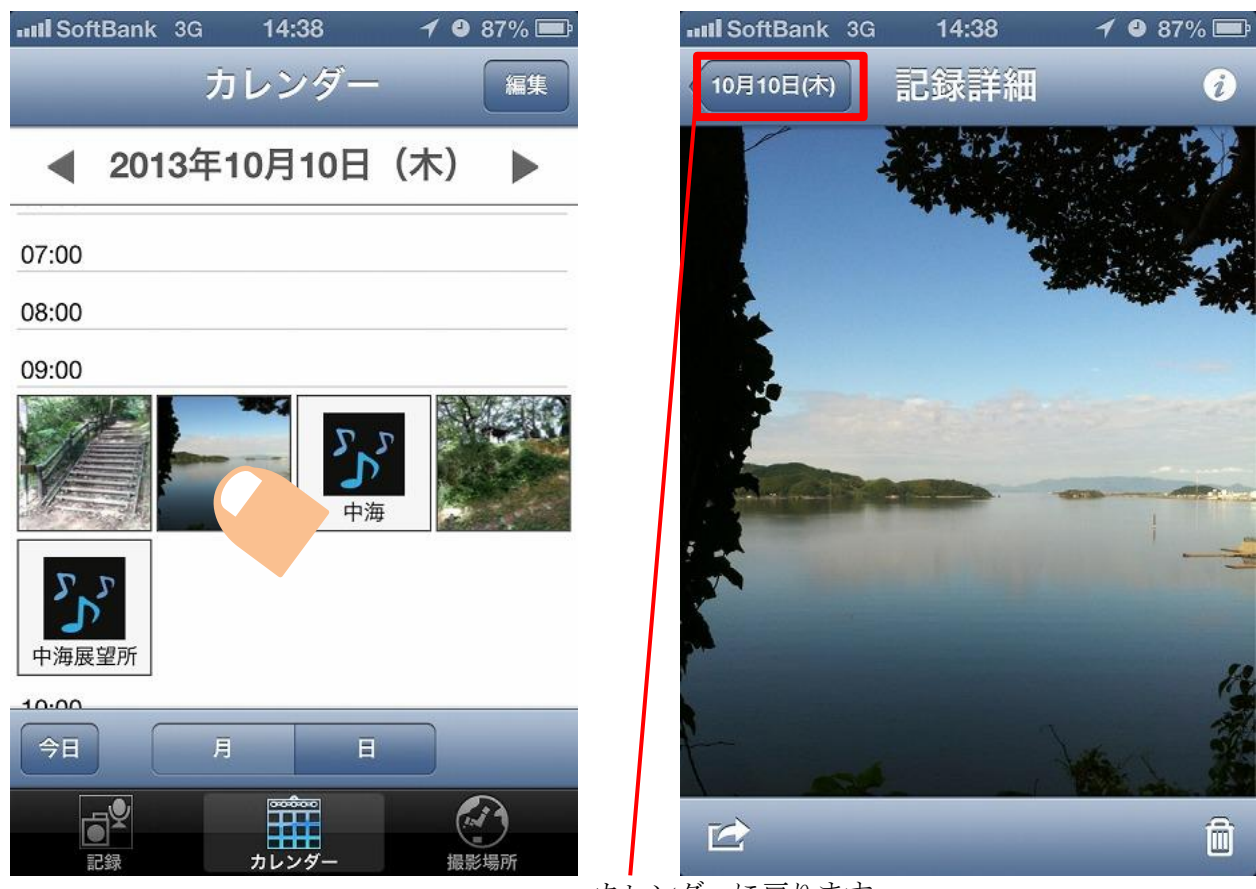

カレンダーに戻ります。

## ≪メール送信≫

メール送信ボタン " 🔁 "をタップすると、メール送信画面に移動します。

※ あらかじめメールアカウントを設定し、インターネットが接続できる環境下で送信可能です。

| III SoftBank | 3G  | 14:39 | 1 0 | 87% 💻 |
|--------------|-----|-------|-----|-------|
| キャンセル        | 新規  | メッセ-  | ージ  | 送信    |
| 宛先:          |     |       |     |       |
| Cc/Bcc, 差    | 出人: |       |     |       |

件名:

|          |    | 2. 8.77 | San List |      |
|----------|----|---------|----------|------|
| <b>→</b> | あ  | か       | さ        | ×    |
| ٢        | た  | な       | は        | スペース |
| ABC      | ま  | や       | 5        | 과    |
| ۲        | ^^ | ゎ       | 、。?!     | GX1J |

#### ≪削除≫

削除ボタン " <u>□</u>" をタップすると、削除の表示ができます。削除する場合は【写真を削除】をタップすると削除でき、1日表時のカレンダーに移動します。削除しない場合は【キャンセル】をタップすると、「記録詳細」 に戻ります。

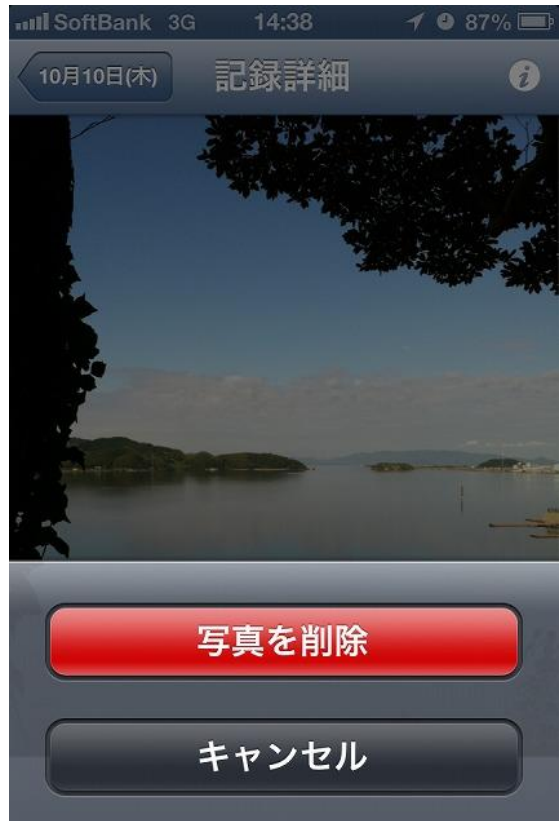

## ≪詳細情報≫

詳細情報ボタン" 🕡"をタップすると、撮影日の詳細時間、撮影場所が表示されます。 【メールで送る】をタップすると、メール送信画面に移動し、メールを送信できます。

| III SoftBank | 3G  | 14:39   | 1 9 87% 📼 |
|--------------|-----|---------|-----------|
| 記録詳細         |     | 情報      | _         |
| 撮影日          | 201 | 3年10月10 | 0日 09時29分 |
| 撮影場所         |     |         | 中海        |
|              | ×   | ールで送る   | 3         |
|              |     |         |           |
|              |     |         |           |
|              |     |         |           |
|              |     |         |           |
|              |     |         |           |

## <音声>

聴きたい音声情報をタップすると拡大表示され、記録の詳細が見られます。

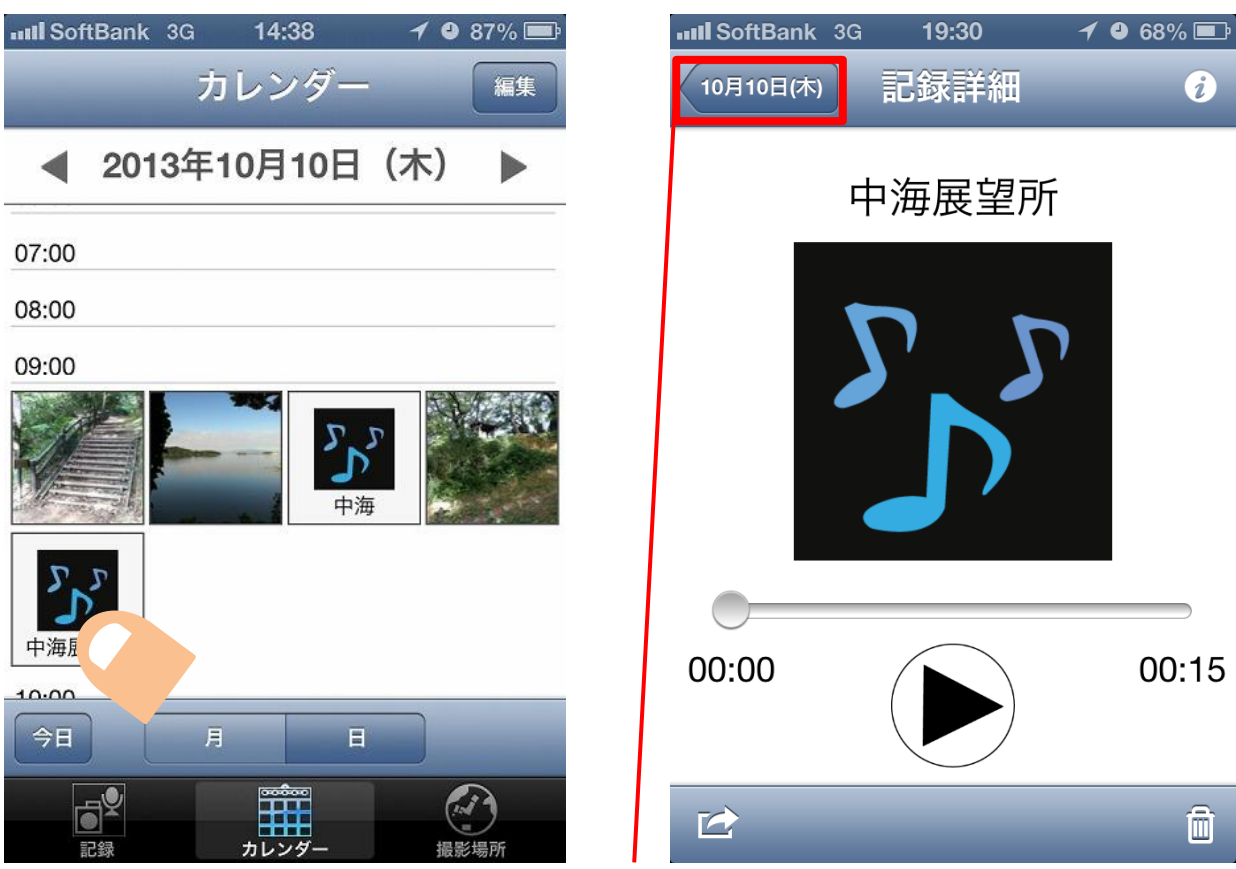

カレンダーに戻ります。

## ≪メール送信≫

メール送信ボタン" 🗠"をタップすると、メール送信画面に移動します。

※ あらかじめメールアカウントを設定し、インターネットが接続できる環境下で送信可能です。

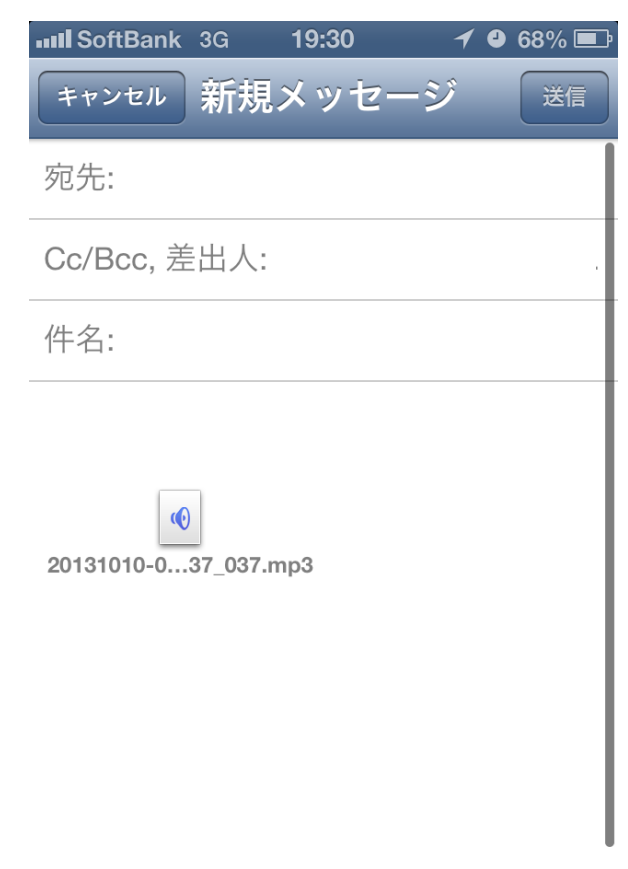

#### ≪削除≫

削除ボタン " 💼 "をタップすると、削除の表示ができます。削除する場合は【写真を削除】をタップすると削除でき、1日表示のカレンダーに移動します。削除しない場合は【キャンセル】をタップすると、「記録詳細」 に戻ります。

| null SoftBan | k 3G 1<br>木) 記録 | 19:30<br>录詳細 | 1 • 68% 파<br>j |
|--------------|-----------------|--------------|----------------|
|              | 中海              | 展望所          | _              |
|              | 7               | P            |                |
|              | -               | D            |                |
|              |                 |              |                |
|              | 音声              | を削除          | 5              |
|              | <b></b> +7      | ンセル          |                |

## ≪詳細情報≫

詳細情報ボタン" **()**"をタップすると、撮影日の詳細時間、撮影場所が表示されます。 【メールで送る】をタップすると、メール送信画面に移動し、メールを送信できます。

| III SoftBank | 3G  | 19:30  | 1 9 68% 🖃 |
|--------------|-----|--------|-----------|
| 記録詳細         |     | 情報     |           |
|              |     | _      |           |
| 録音日          | 201 | 3年10月1 | 0日 09時34分 |
| 録音場所         | •   |        | 中海        |
|              |     |        |           |
| タイトル         | ,   |        | 中海展望所 >   |
| 長さ           |     |        | 00分15秒    |
|              |     |        |           |
|              | ×   | (ールで送  | 3         |
|              |     |        |           |
|              |     |        |           |
|              |     |        |           |
|              |     |        |           |
|              |     |        |           |

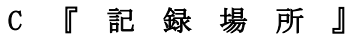

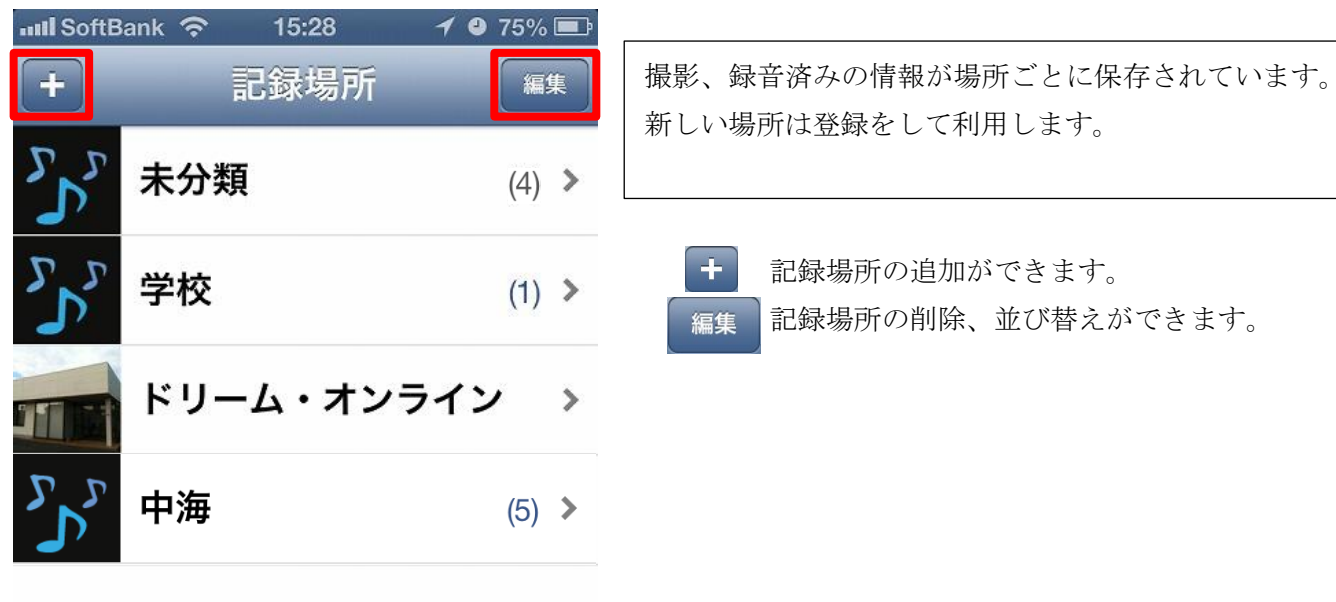

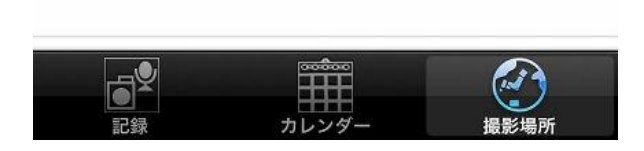

各場所をタップすると、その場所で撮影した写真や音声情報が表示されます。

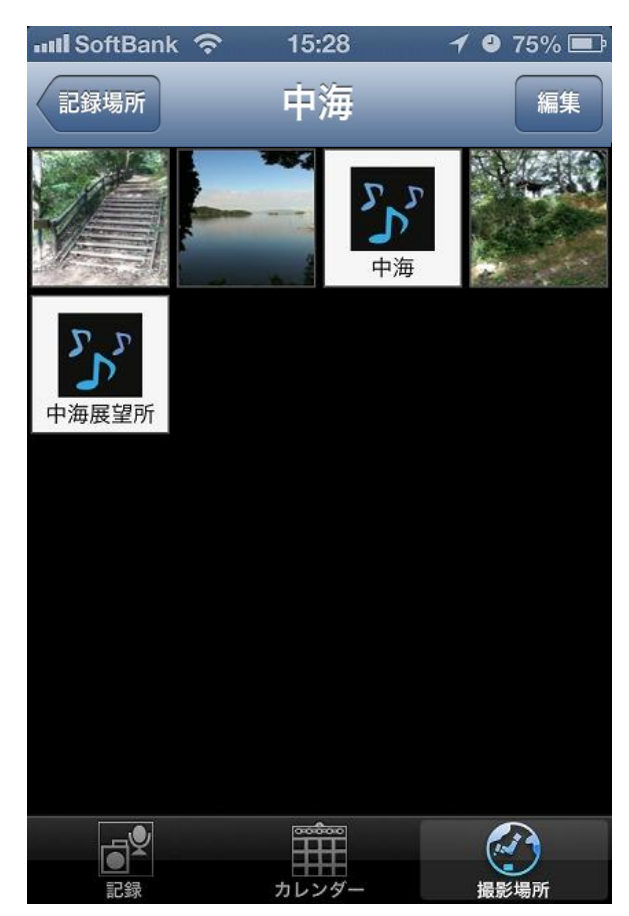

## <記録場所の編集>

編集をタップすると、記録場所の並び替えと削除ができます。

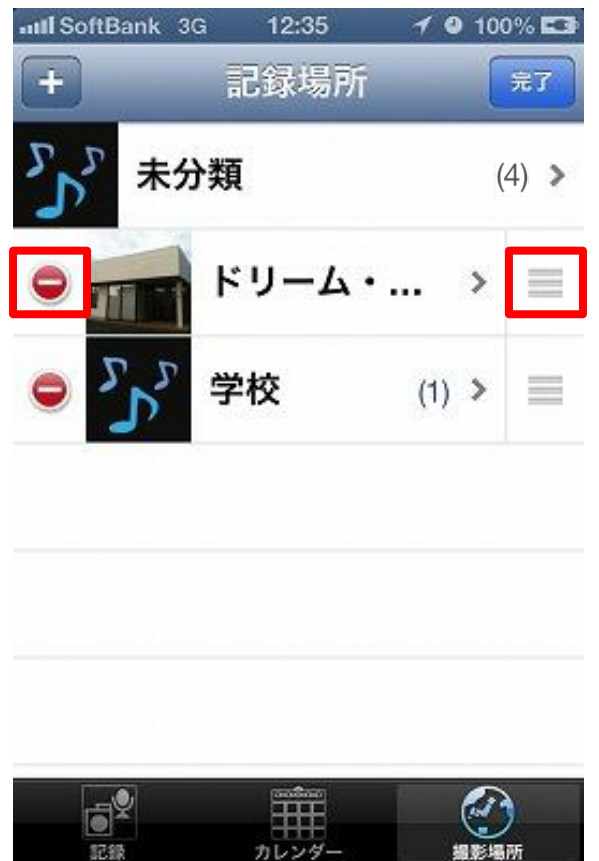

# ≪並び替え≫

並び替えマーク"■"を指でドラッグし、移動させたい順へ移動します。

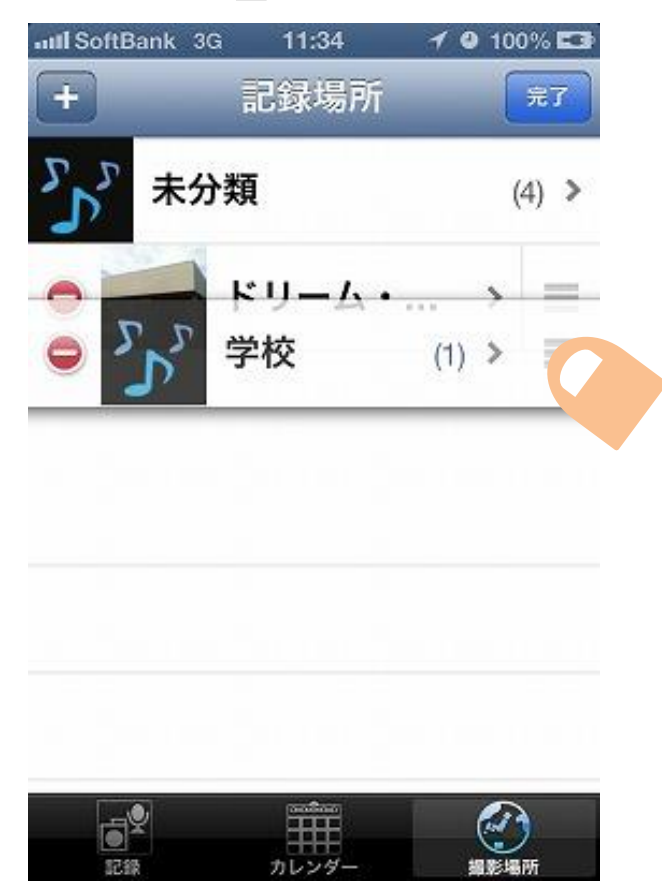

【完了】をタップすると、記録場所に戻ります。

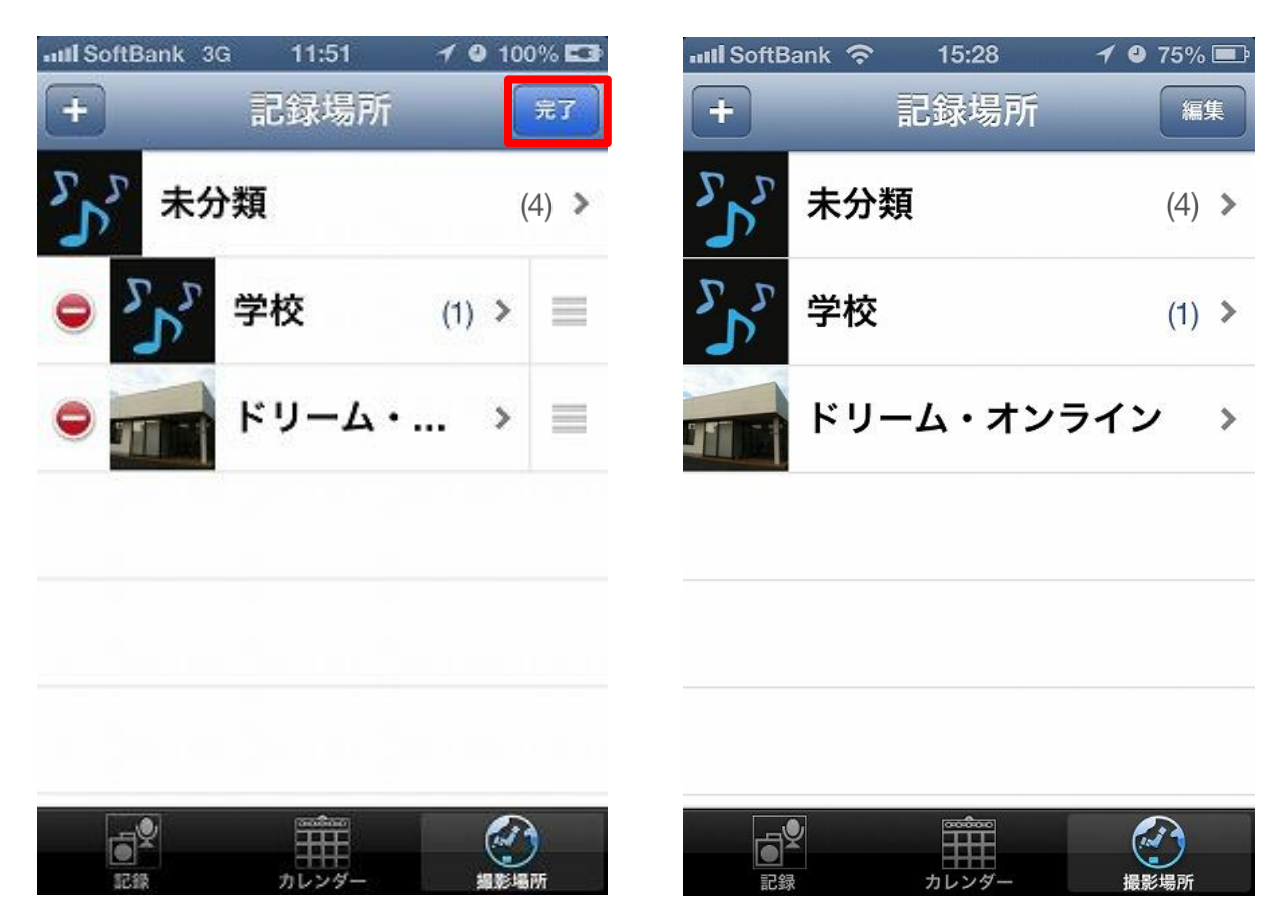

## ≪削除≫

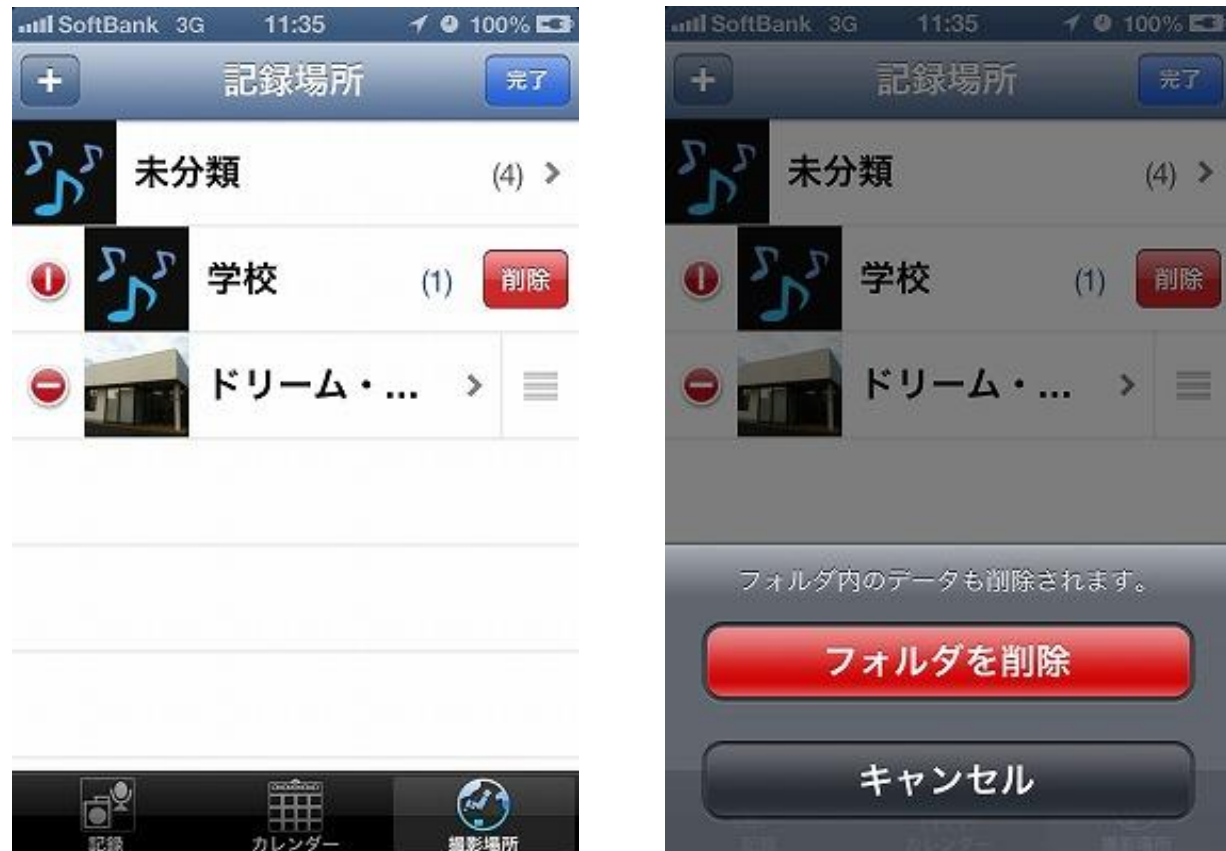

【完了】をタップすると、記録場所に戻ります。

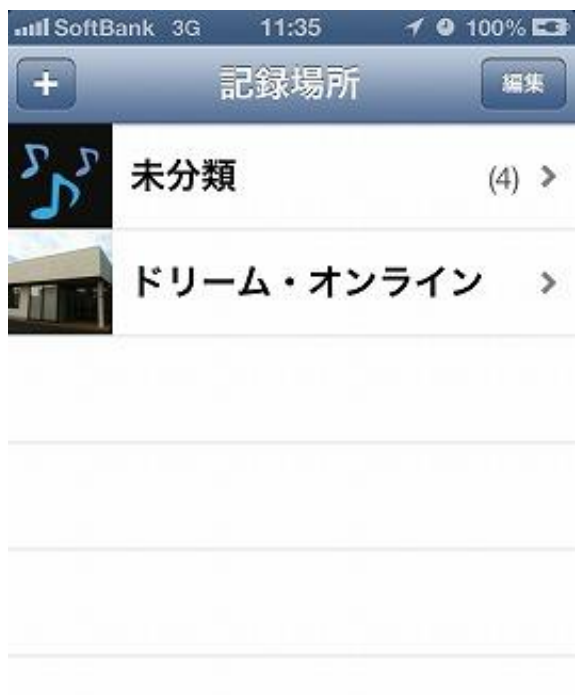

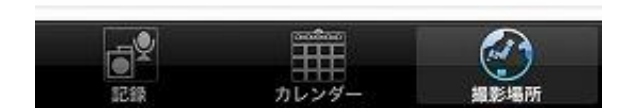

## <新しい記録場所の登録>

追加ボタン" ∓"をタップすると、「フォルダの作成」が表示されます。

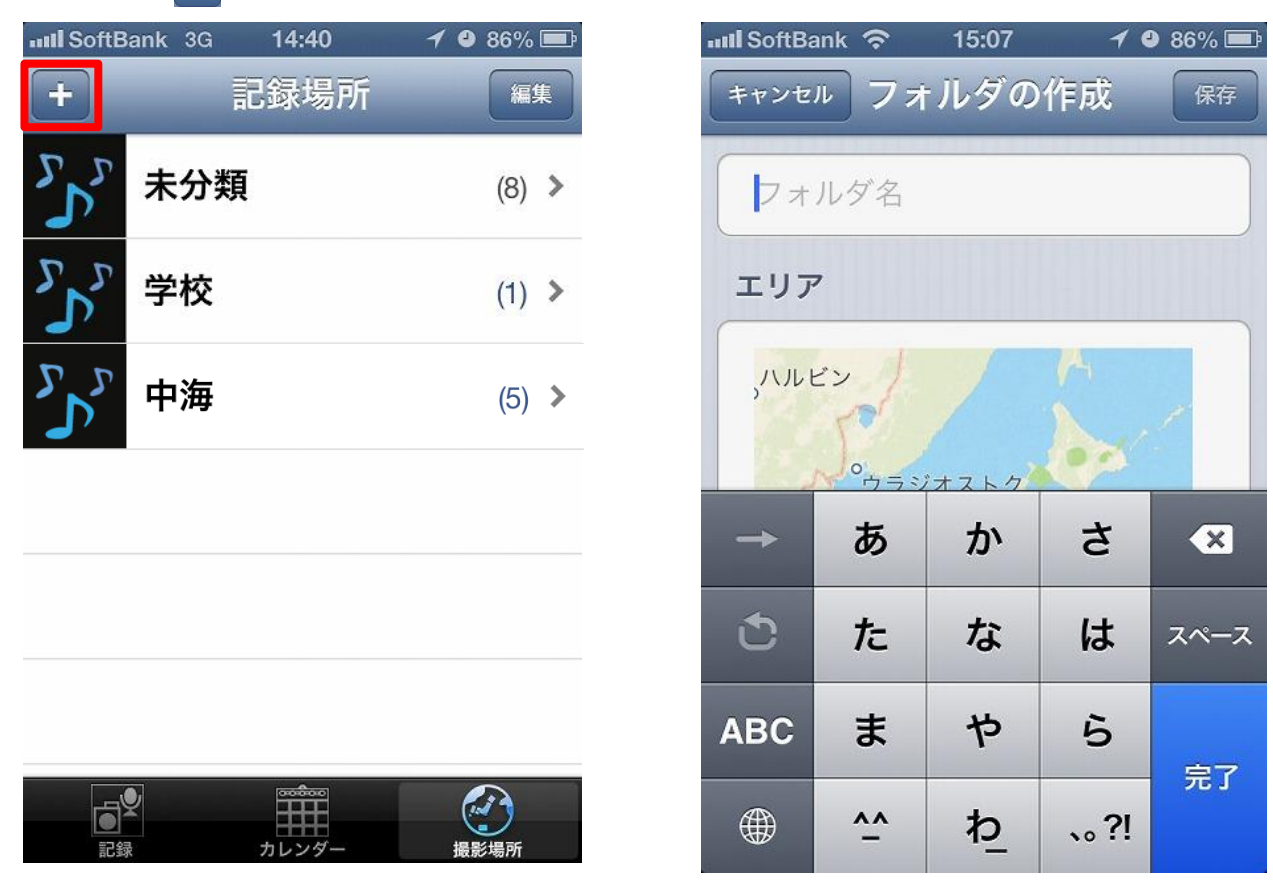

フォルダ名に文字の入力をします。入力が終了したら【完了】をタップすると、地図の範囲指定に移動します。

| III SoftBa | 💵 SoftBank 🗢 15:07 🖌 🛛 86% 📼 |            |      |                     |  |
|------------|------------------------------|------------|------|---------------------|--|
| キャンセ       | キャンセル フォルダの作成 保存             |            |      |                     |  |
|            |                              |            |      |                     |  |
| どり         |                              |            |      |                     |  |
|            |                              |            |      |                     |  |
| エリア        | 7                            |            |      |                     |  |
| 7.43       | ~?'                          | 1          | 1    |                     |  |
| 10/2       | 0 <sub>4 =</sub>             | X+715      | 100  |                     |  |
| ドリー        | -ム 努                         | カド         | リード! | ノン 🛨                |  |
|            | +                            | 4          | +    | <i>(</i> <b>1</b> ) |  |
| +          | Ø                            | <i>J</i> , | 6    | *                   |  |
| 1          | <i>t</i> -                   | な          | H    | 次候補                 |  |
|            |                              |            |      | 八夜曲                 |  |
| ABC        | ŧ                            | せ          | 5    |                     |  |
|            |                              |            |      | 確定                  |  |
|            | * °                          | わ          | 、。?! |                     |  |
|            |                              | -          |      |                     |  |

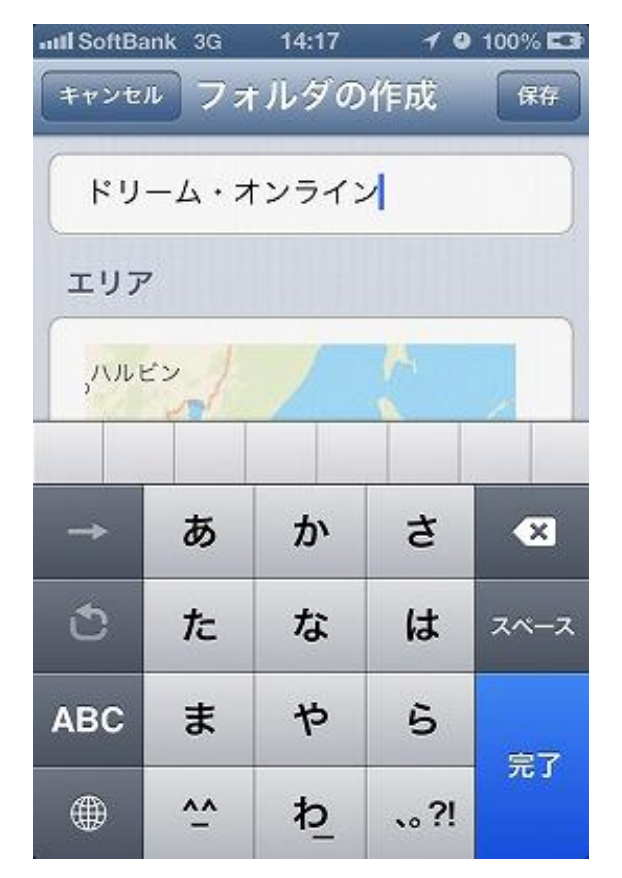

地図上をピンチアウトしながら、特定の場所を拡大し、詳細に表示させます。

※ はおおむねの現在地を表しています。

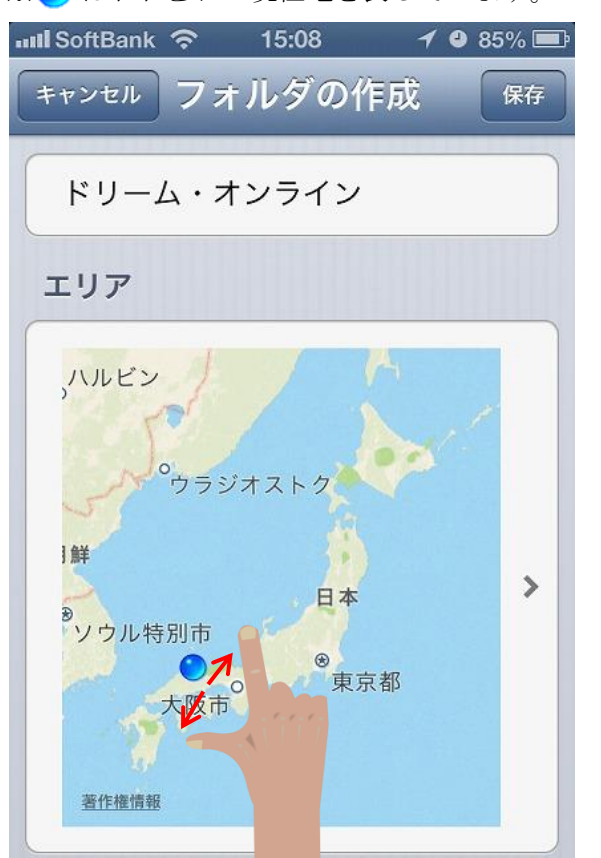

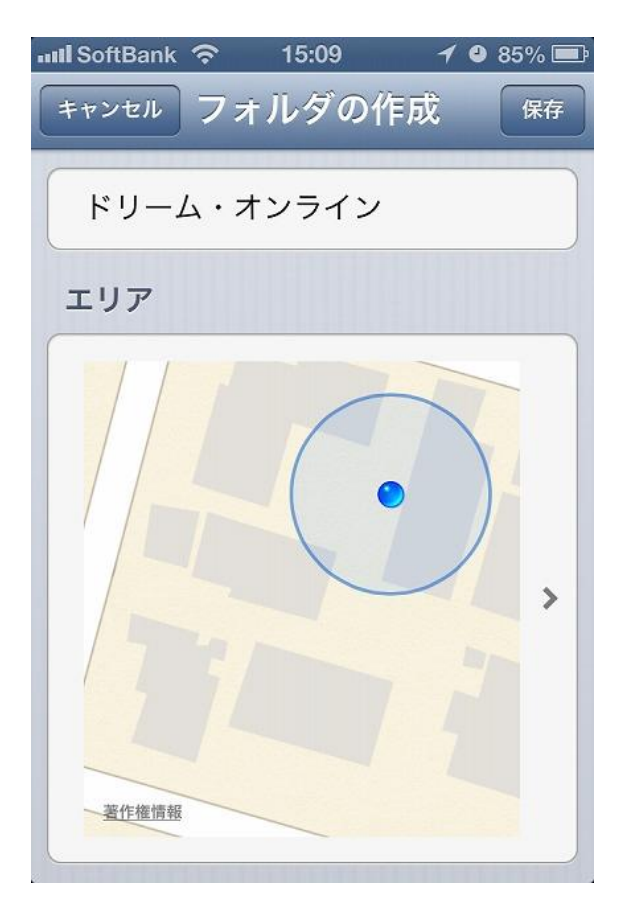

場所が確定したら、範囲を指定します。建物を囲うように端にピンを立てると、囲まれた部分が撮影場所になります。撮影場所の範囲を確定できたら、【フォルダの作成】をタップします。

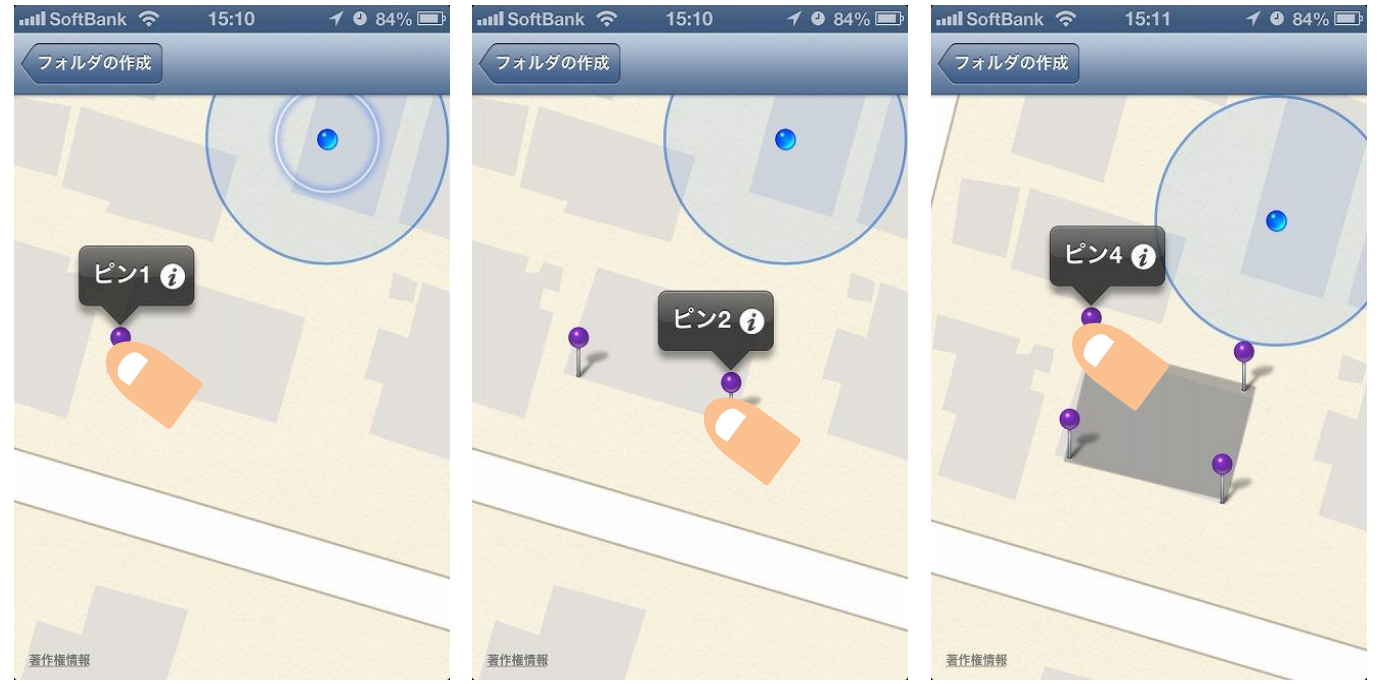

※ピンを消去する場合は" () "をタップすると、【ピンを削除】【キャンセル】が表示されます。【ピンを削除】
 をタップすると削除できます。誤って押した場合は【キャンセル】をタップすると削除されません。
 ※ピンの位置を変更する場合は、ピンをドラッグさせながら、新しくピンを置く位置までドラッグさせます。

フォルダの作成ができたら、【保存】をタップします。記録場所に移動され、新しいフォルダが確認できます。 【キャンセル】をタップすると記録場所に移動しますが、作成したデータは削除されます。

| 🗤 II SoftBank ᅙ                         | 15:11 | 1 2 84% 🛋 |
|-----------------------------------------|-------|-----------|
| キャンセルフ:                                 | ォルダの作 | 成保存       |
|                                         |       |           |
| ドリーム・ジ                                  | オンライン |           |
| エリア                                     |       |           |
| 「「「「」」「」」「「」」「」」「「」」「」」「」」「」」「」」「」」「」」「 |       |           |

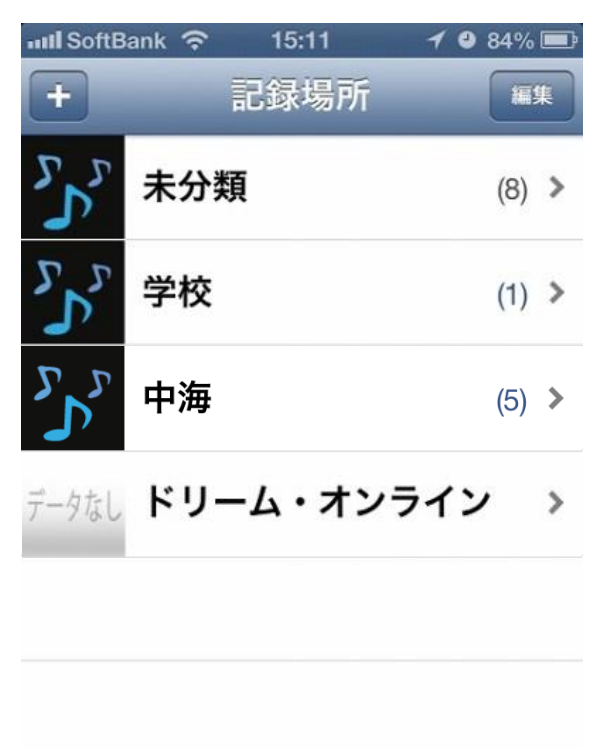

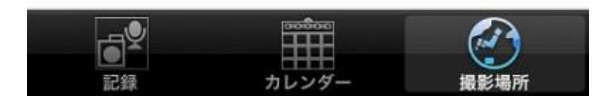

## <写真や音声情報の編集>

各場所をタップすると、その場所で撮影した写真や音声情報が表示されます。

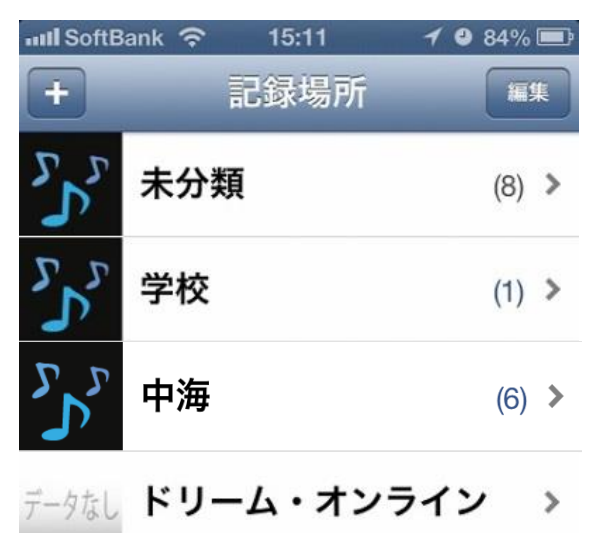

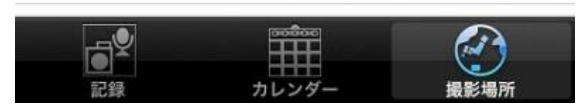

【編集】をタップすると、送信、移動、削除のタグが表示されます。

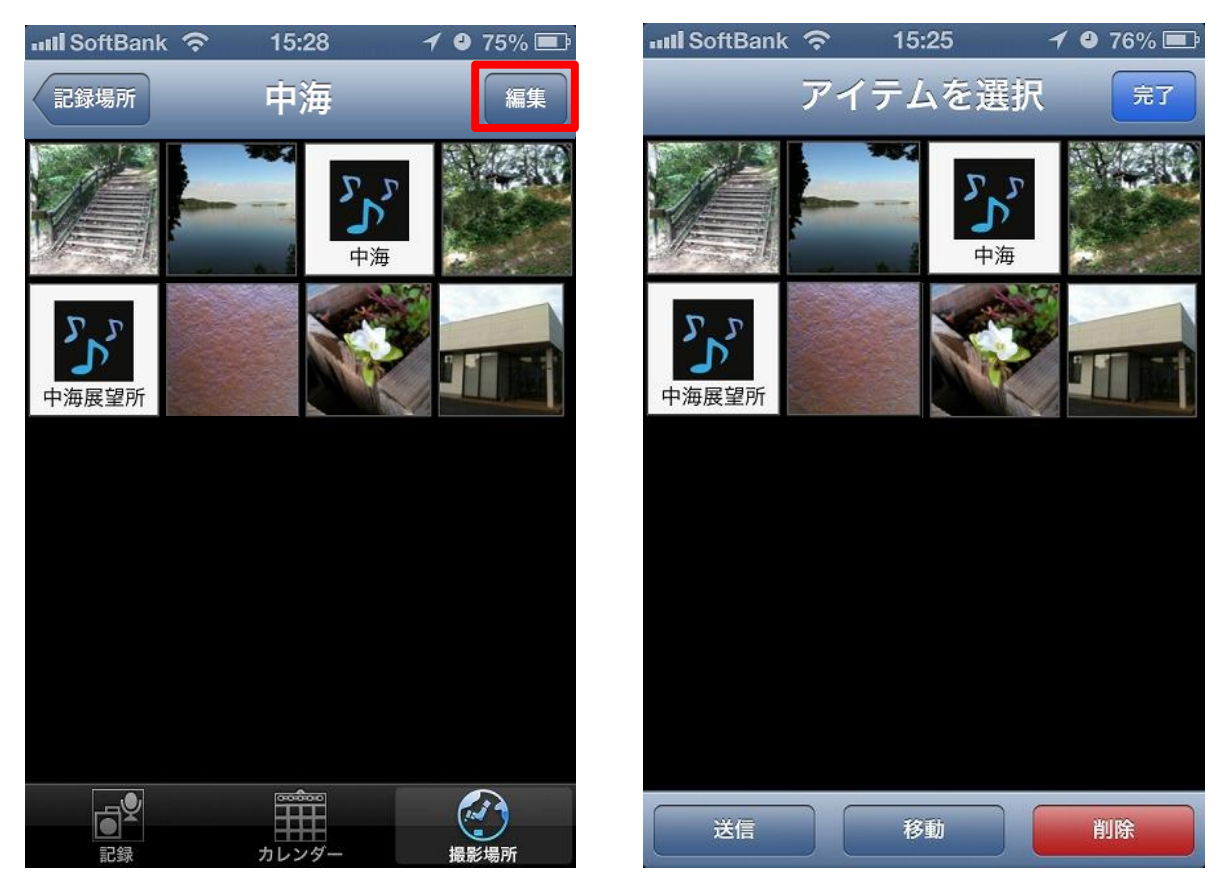

## ≪メール送信≫

送信する写真や音声情報をタップし、選択(複数可)します。(選択した後は、緑の枠で囲まれます。) 送信する写真をすべて選択したら、【送信】をタップします。

| III SoftBank | (îr | 15:25 | 1    | <b>/ 🕘 76% </b> 🗈 |
|--------------|-----|-------|------|-------------------|
| -            | アイ  | テムを   | 選択   | 完了                |
|              |     |       | いである |                   |
| り 中海展望所      |     |       |      |                   |
|              |     |       |      |                   |
|              |     |       |      |                   |
|              |     |       |      |                   |
| 送信           |     | 移動    |      | 削除                |

メール画面が表示され、メールが送信できます。

※あらかじめメールアカウントを設定し、インターネットが接続できる環境下で送信可能です。

| III SoftBank | 3G  | 14:39 | 1 ( | 9 87% 📼 |
|--------------|-----|-------|-----|---------|
| キャンセル        | 新規  | メッセ-  | ージ  | 送信      |
| 宛先:          |     |       |     |         |
| Cc/Bcc, 差    | 出人: |       |     |         |
| 件名:          |     |       |     |         |

|          | 3  | 2. 2. 7. | Store Las | 1 TA   |
|----------|----|----------|-----------|--------|
| <b>→</b> | あ  | か        | さ         | ×      |
| Ċ        | た  | な        | は         | スペース   |
| ABC      | ま  | や        | 5         | 改行     |
|          | ^^ | ゎ        | 、。?!      | - GX1J |

## ≪削除≫

削除する写真や音声情報をタップし、選択(複数可)します。(選択した後は、緑の枠で囲まれます。) 削除する写真をすべて選択したら、【削除】をタップします。

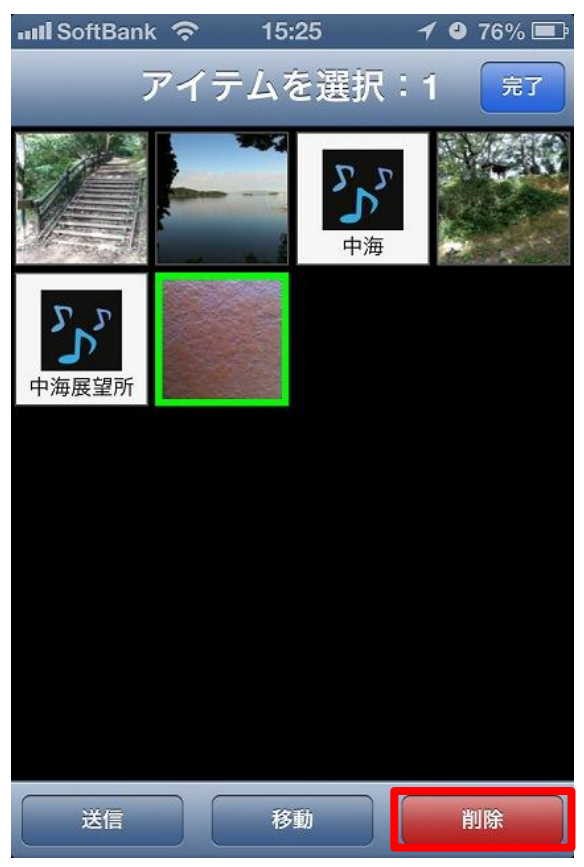

【選択したアイテムを削除】と【キャンセル】が表示され、【選択したアイテムを削除】をタップすると削除さ れます。【キャンセル】は、編集画面に戻ります。

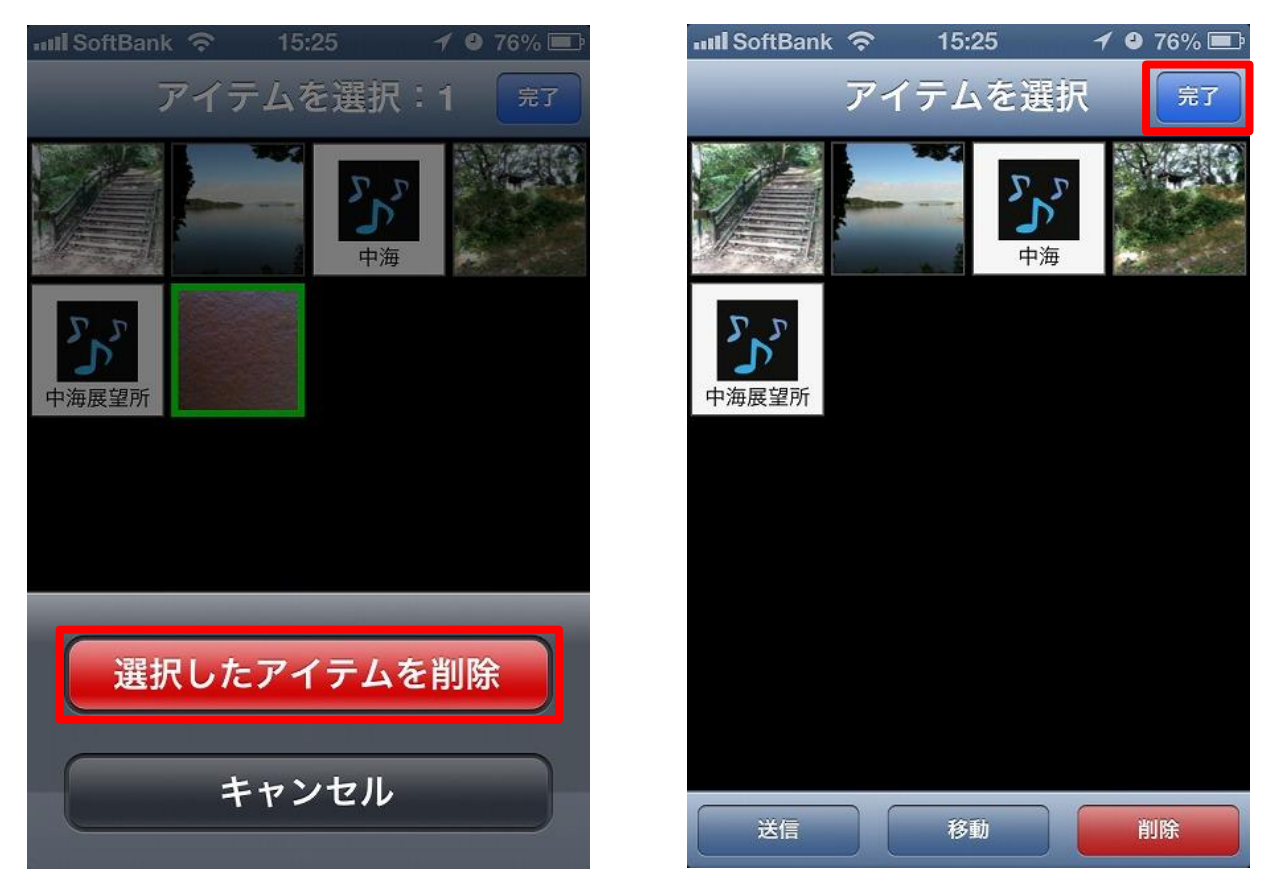

【完了】をタップすると、編集が完了になります。

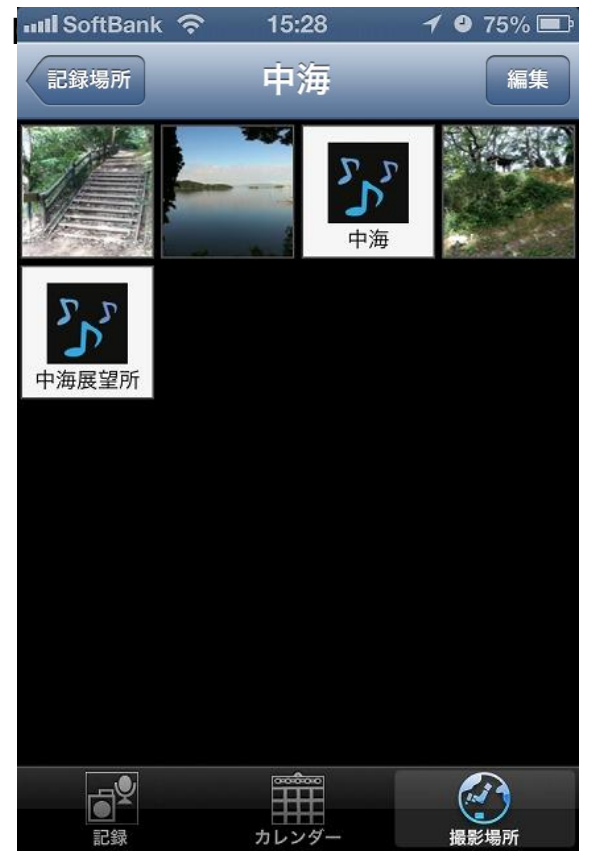

## ≪移動≫

移動する写真や音声情報をタップし、選択(複数可)します。(選択した後は、緑の枠で囲まれます。) 移動する写真をすべて選択したら、【移動】をタップします。

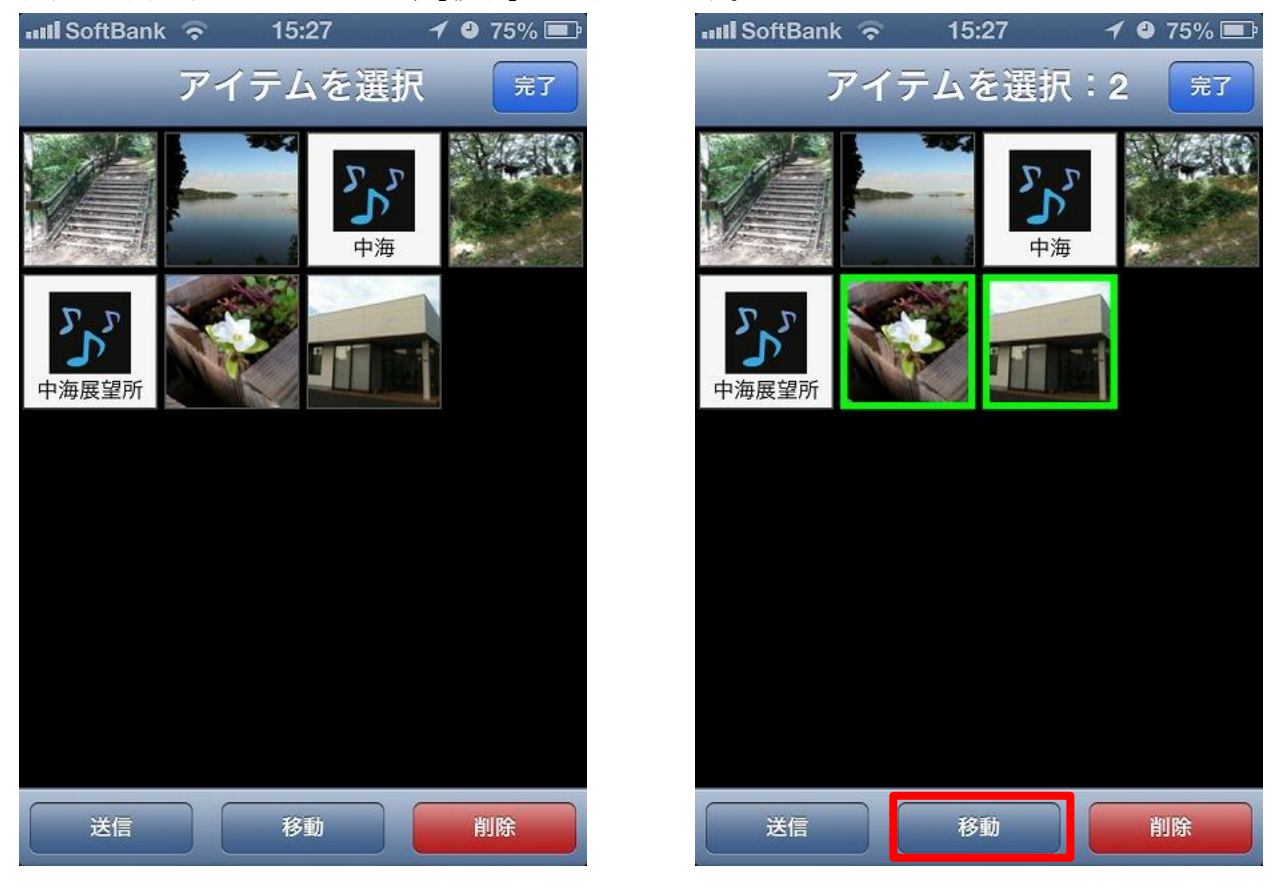

移動する場所をタップすると、移動前の編集画面が表示されます。

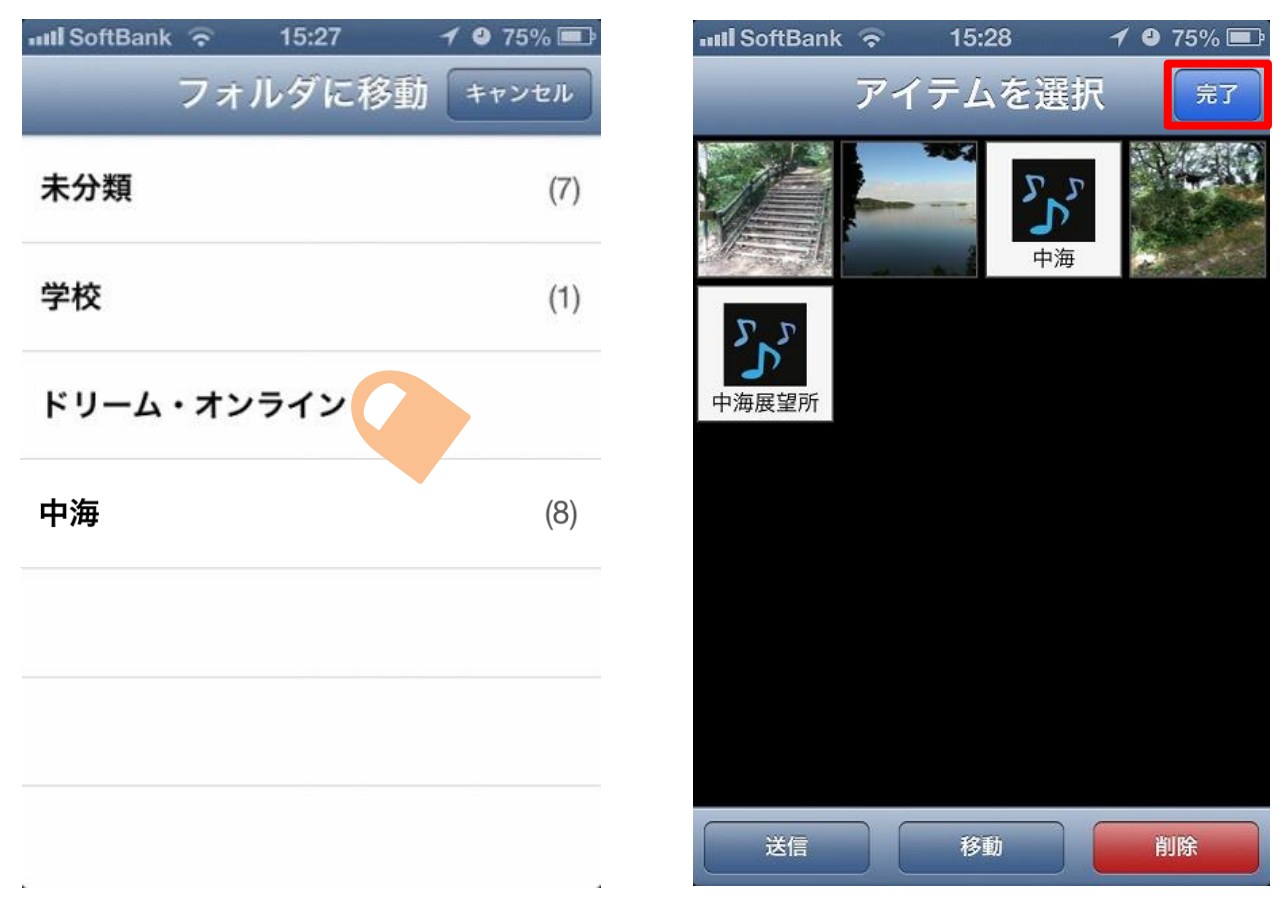

【完了】をタップすると、編集が完了になります。確認する場合は、移動先の記録場所を表示します。

1 99% 📼

編集

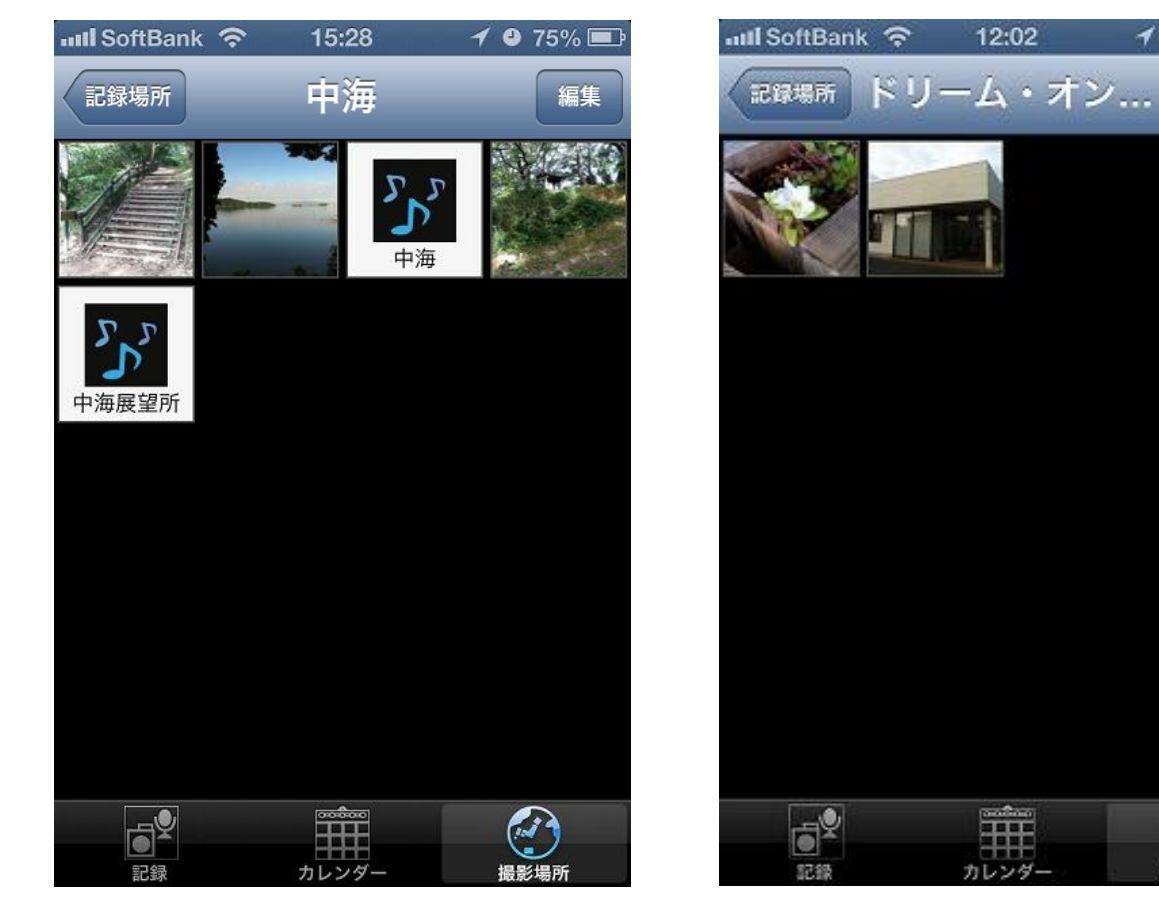